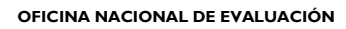

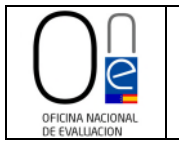

# Manual de uso de la página de tramitación para solicitantes del Informe Preceptivo a la Oficina Nacional de Evaluación

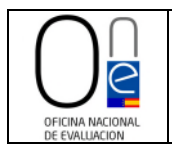

## ÍNDICE

#### • USO DE LA PÁGINA DE TRAMITACIÓN PARA SOLICITANTES DEL INFORME PRECEPTIVO A LA OFICINA NACIONAL DE EVALUACIÓN (ONE)

| I.                      | CONSULTA DE EXPEDIENTES                                                                                                    | - 4 -             |
|-------------------------|----------------------------------------------------------------------------------------------------|-------------------|
| II.                     | RECEPCIÓN DE UN REQUERIMIENTO                                                                                                    | - 8 -             |
| III.                    | CONTESTACIÓN A UN REQUERIMIENTO                                                                                                    | 13 -              |
| IV.<br>Solici<br>Del In | APORTACIÓN DE DOCUMENTACIÓN ADICIONAL UNA VEZ PRESENTADA<br>ITUD Y POSIBILIDAD DE DESISTIMIENTO DE LA SOLICITUD ANTES DE LA EMIS<br>IFORME POR LA ONE | LA<br>IÓN<br>19 - |
| V.                      | RECEPCIÓN DEL INFORME PRECEPTIVO DE LA ONE                                                                                                    | 27 -              |

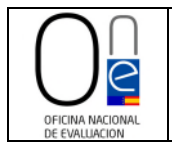

Manual de uso de la página de tramitación para solicitantes del Informe Preceptivo a la Oficina Nacional de Evaluación

### **CONTROL DE VERSIONES**

| Versión | Autor / Autores | Fecha      | Cambios realizados                                                                         |
|---------|-----------------|------------|--------------------------------------------------------------------------------------------|
| 1.00    | ONE             | 19-01-2022 | Primera versión oficial                                                                    |
| 2.00    | ONE             | 08-02-2022 | Actualización acceso tras integración con cl@ve                                            |
| 3.00    | ONE             | 21-03-2022 | Incorporación de un nuevo punto IV: desistimiento<br>y aportación de otra documentación    |
| 4.00    | ONE             | 23-01-2025 | Actualización acceso: nueva versión Sede<br>Electrónica Central del Ministerio de Hacienda |

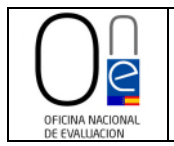

#### <u>USO DE LA PÁGINA DE TRAMITACIÓN PARA SOLICITANTES DEL INFORME PRECEPTIVO</u> <u>A LA OFICINA NACIONAL DE EVALUACIÓN</u>

#### I. CONSULTA DE EXPEDIENTES

Para consultar sus expedientes de solicitud de Informe Preceptivo a la Oficina Nacional de Evaluación (en adelante ONE) hay que acceder a la Sede Electrónica del Ministerio de Hacienda a través del siguiente enlace:

https://sede.hacienda.gob.es/es-es/organos/one/paginas/oficinaevaluacion

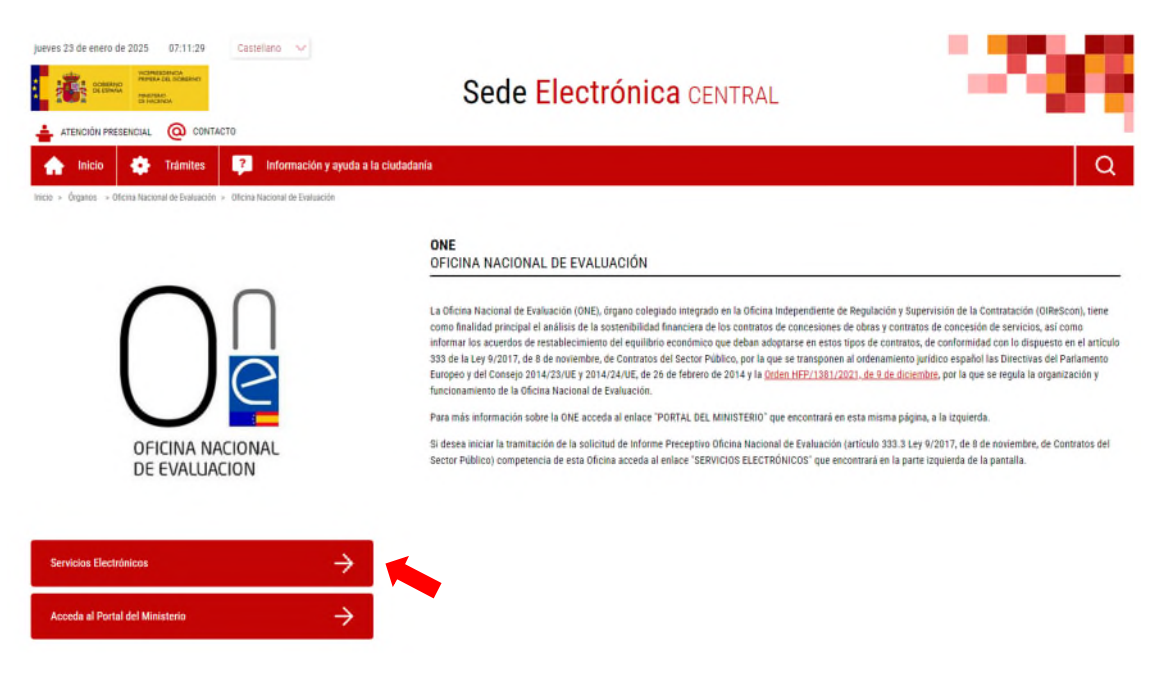

Una vez en la sección de la página de la Sede Electrónica reservada a la ONE, hay que pulsar sobre el botón "SERVICIOS ELECTRÓNICOS" que se encuentra en la parte inferior izquierda de la pantalla, el cual da acceso a los procedimientos activos de la ONE.

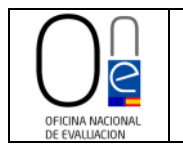

| Society of Society of | Sede Electrónica CENT                                                                                                    | TRAL                                                                                                    | - 288                                                                                                    |
|----------------------------------------------------------------------------------------------------|----------------------------------------------------------------------------------------------------|----------------------------------------------------------------------------------------------------|----------------------------------------------------------------------------------------------------|
| ATENCIÓN PRESENCIAL                                                                                                    |                                                                                                    |                                                                                                    |                                                                                                    |
| Início 😨 Trámites 📝 Información y ayuda a la                                                                                                    | Siudadanía                                                                                                    |                                                                                                    | a 🛛                                                                                                    |
| Órganos: -> Oficina Nacional de Evaluación -> Listado de trámites                                                                                                    |                                                                                                    |                                                                                                    |                                                                                                    |
| LISTADO DE TRÁMITES DE LA SEDE CENTRAL                                                                                                    |                                                                                                    |                                                                                                    |                                                                                                    |
| Escriba para filtrar los resultados                                                                                                    |                                                                                                    |                                                                                                    |                                                                                                    |
| Resultados encontrados: 1                                                                                                    | Ordenar por: Seleccionar 🗸                                                                                                    |                                                                                                    | Exportar a excel                                                                                                    |
| 💠 Código SIA: 2716766                                                                                                    |                                                                                                    |                                                                                                    |                                                                                                    |
|                                                                                                    |                                                                                                    | Contratación 🧷                                                                                                    | Oficina Nacional de Evaluación 🧷                                                                                                    |
| Informe Preceptivo Oficina Nacional de Eva                                                                                                    | luación (artículo 333.3 Ley 9/2017, de 8 de noviembre                                                                                                    | e, de Contratos del Secto                                                                                                    | r Público)                                                                                                    |
| Este trámite permite solicitar ante esta Entidad la emissi<br>como los acuerdos de restablecimiento del equilibrio ec<br>noviembre, de Contratos del Sector Público, por la que<br>febrero de 2014 y el artículo 1 de la Orden HFP/1381/2                                                                                                    | in de un informe que analice la sostenibilidad financiera de los contr<br>onómico que deban adoptarse en estos tipos de contratos, de conto<br>se transporen al ordenamiento jurídico español las Directivas del Pa<br>121, de 9 de diciembre, por la que se regula la organización y funcio | ratos de concesiones de obras y<br>ormidad con lo dispuesto en el a<br>arlamento Europeo y del Conse<br>onamiento de la Oficina Naciona | / contratos de concesiones de servicios, a<br>rtículo 333 de la Ley 9/2017, de 8 de<br>jo 2014/23/UE y 2014/24/UE, de 26 de<br>I de Evaluación. |
|                                                                                                    | NTO                                                                                                    | FICHA DE INFORM                                                                                                    | IACIÓN                                                                                                    |
|                                                                                                    |                                                                                                    |                                                                                                    |                                                                                                    |

Para acceder al procedimiento de solicitud de Informe Preceptivo pulse sobre el literal: <u>IR AL</u> <u>PROCEDIMIENTO</u>, el cual le llevará a la página de tramitación de la solicitud.

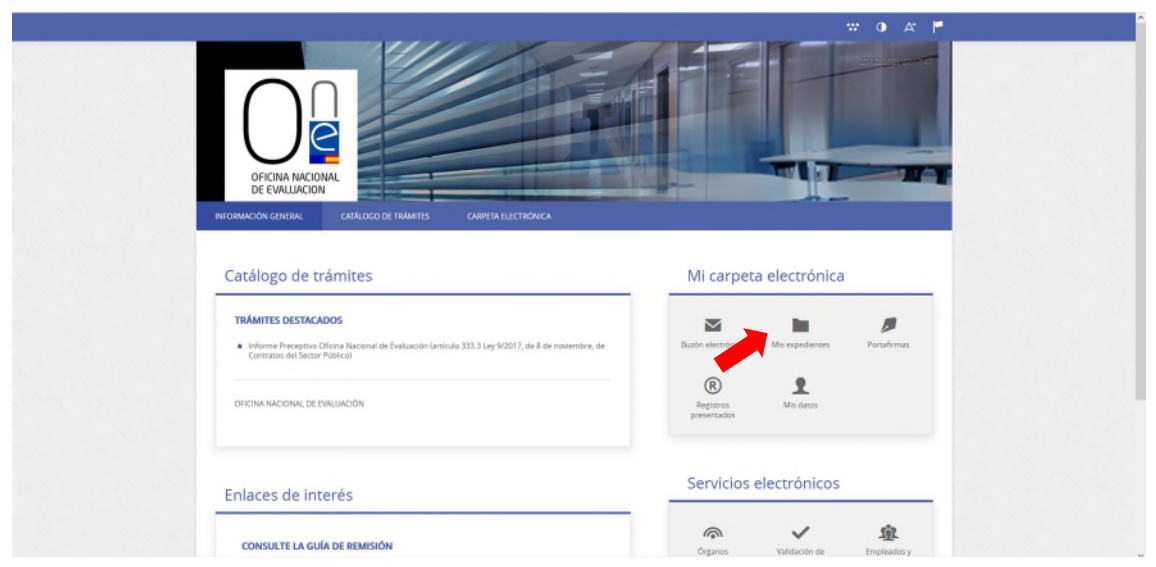

Una vez que acceda a la página de tramitación de solicitudes de la ONE, deberá pulsar sobre el botón "Mis expedientes".

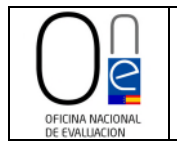

Esto le llevará a la página de identificación, debiendo entonces pulsar sobre el icono "Cl@ve".

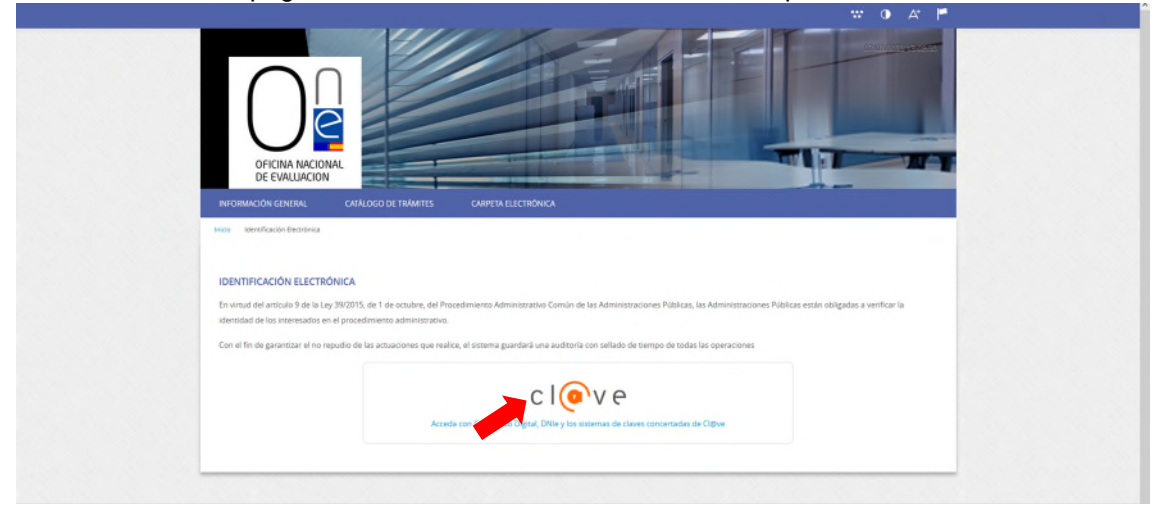

Entonces entrará en la página de la pasarela cl@ve en la que puede elegir con que método desea identificase (DNIe/certificado electrónico, cl@ve pin o cl@ve permanente).

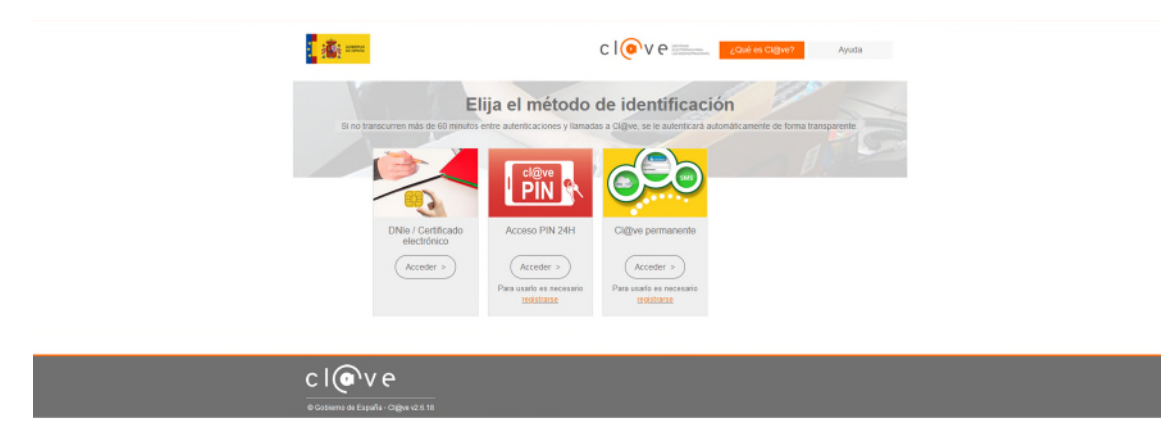

Una vez identificado, se entrará en la página de consulta donde se listan los expedientes que haya presentado a la ONE.

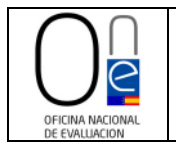

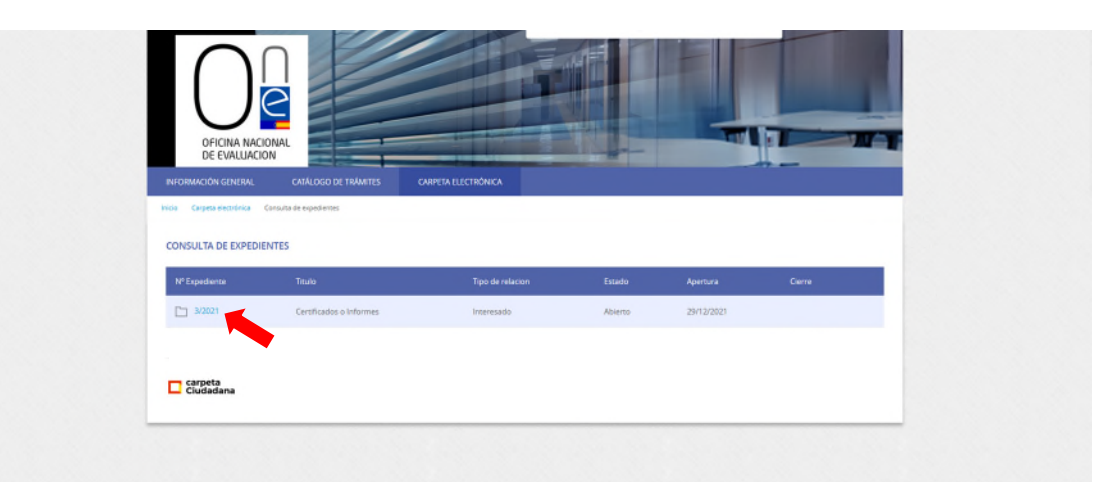

Para acceder al detalle de un expediente concreto debe pulsar sobre el número de expediente que aparece en color azul.

| Expediente: 3/2021                                                                                            |                                                        |                                             |  |
|----------------------------------------------------------------------------------------------------|--------------------------------------------------------|---------------------------------------------|--|
| Prona de Apendancia de Valuera<br>Estado: Inicio: revisión<br>Procedimiento: Informe Preceptivo Oficina Nacio | anal de Evaluación (artículo 333.3 Ley 9/2017, de 8 de | noviembre, de Contratos del Sector Público) |  |
| Documentos                                                                                                    |                                                        |                                             |  |
| Documento                                                                                                    | Fecha                                                  | C\$4                                        |  |
| 🕒 prueba                                                                                                    | 27/12/2021 15:45                                       |                                             |  |
| 📑 prueba                                                                                                    | 27/12/2021 15:46                                       |                                             |  |
| 🗅 prueba                                                                                                    | 27/12/2021 15:46                                       |                                             |  |
| D prueba                                                                                                    | 27/12/2021 15:46                                       |                                             |  |
| 🕒 prueba                                                                                                    | 27/12/2021 15:46                                       |                                             |  |
| 🗅 prueba                                                                                                    | 27/12/2021 15:46                                       |                                             |  |
| 🕒 prueba                                                                                                    | 27/12/2021 15:47                                       |                                             |  |
| 🕒 prueba                                                                                                    | 27/12/2021 15:47                                       |                                             |  |
| 🗋 prueba                                                                                                    | 27/12/2021 15:47                                       |                                             |  |
| Instancia firmada-2021-E-RE-1                                                                                 | 27/12/2021 15:49                                       | 9DC45WPR57SGTPDCWW65MFJAS                   |  |
| Recibo-2021-8-RE-1                                                                                            | 27/12/2021 15:49                                       | 4JNCA7KQTAT2WXXMJRNSDNQC6                   |  |

Esto le dará acceso a la consulta de los documentos que presentó, así como a la instancia de solicitud firmada y al acuse de recibo del Registro de la solicitud presentada con indicación de la fecha en que se produjo.

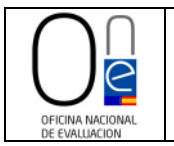

#### II. RECEPCIÓN DE UN REQUERIMIENTO

Si una vez presentada la solicitud la Oficina Nacional de Evaluación (ONE) detecta que la documentación aportada no es correcta, existe algún problema con algún documento o es necesario ampliar la información facilitada, recibirá una notificación al correo electrónico de contacto que aparece en la solicitud indicándole que se ha emitido una notificación.

Para conocer el contenido de la citada notificación debe comparecer a la misma en la página de tramitación de la ONE pulsando en el literal "este enlace" o en el botón "Acceso a la notificación" que encontrará en el cuerpo del correo.

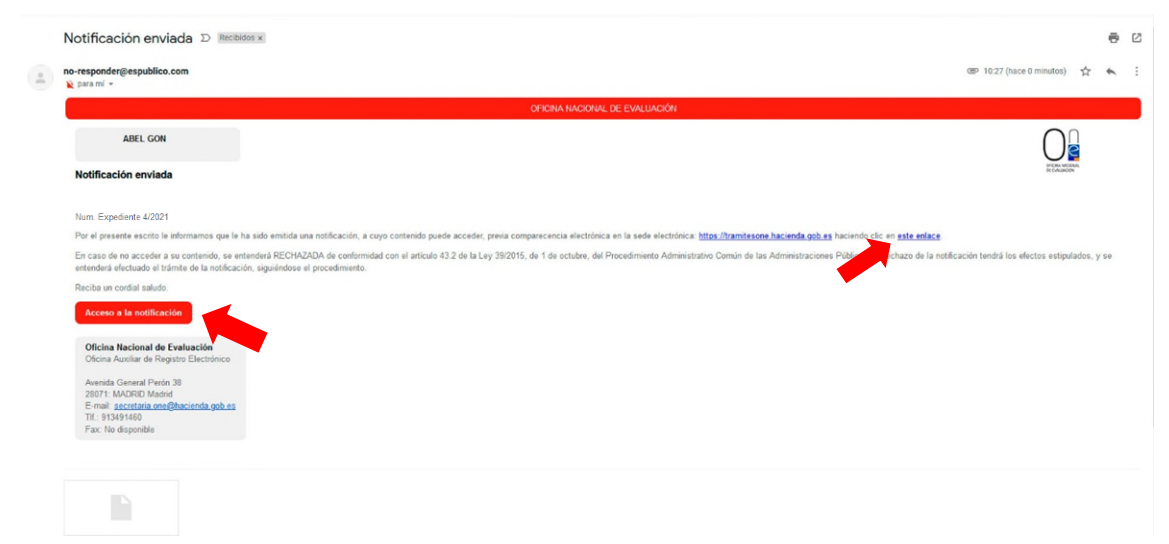

Ambos enlaces le llevarán directamente a la página del **<u>buzón electrónico</u>**, desde donde podrá firmar la comparecencia a la notificación y descargar el contenido de la misma.

Con carácter previo al acceso al buzón electrónico le aparecerá la página de identificación electrónica.

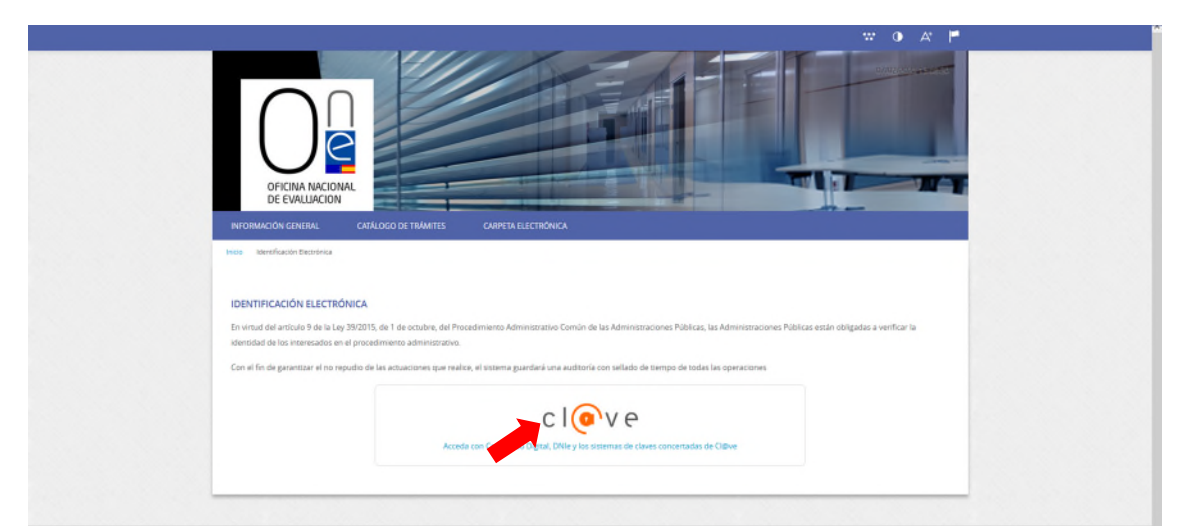

Para identificarse, pulse sobre el icono "Cl@ve" y seleccione el método desea para identificase (DNIe/certificado electrónico, cl@ve pin o cl@ve permanente).

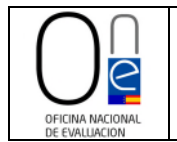

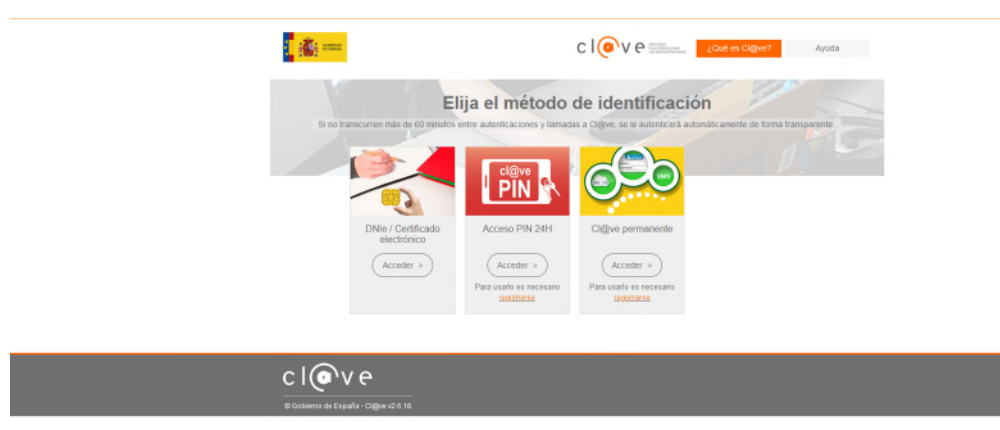

Una vez identificado, entrará en la página del buzón electrónico. Para realizar la comparecencia deberá pulsar sobre el literal "Recibir notificación" que encontrará en la parte derecha, sección "Acciones".

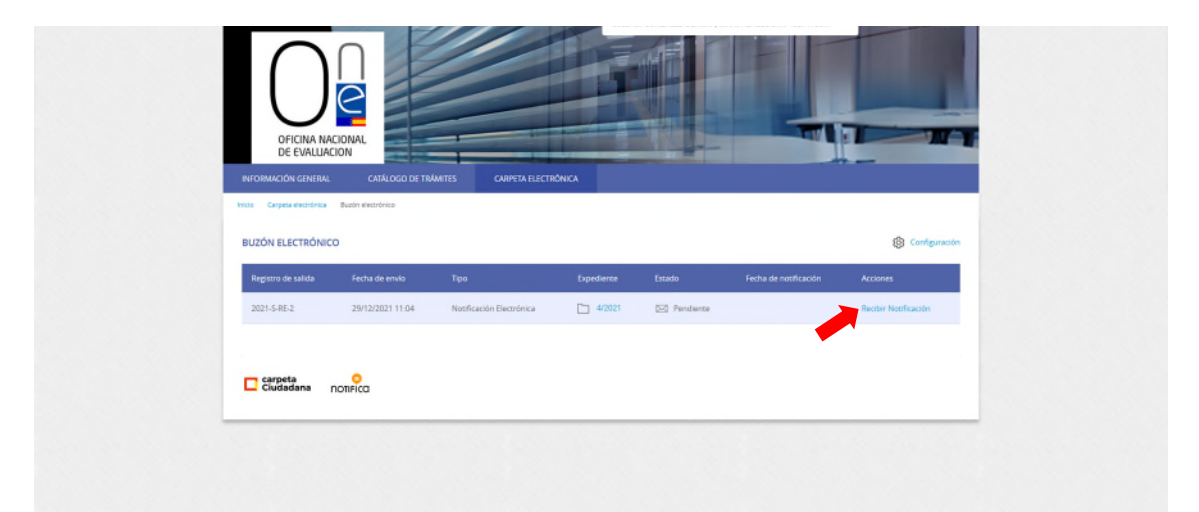

Esto abrirá la página de "acceso a la notificación" en la que deberá marcar el check "He leído el aviso legal y manifiesto mi voluntad de acceder a la notificación" y pulsar sobre el botón "ACCEDER".

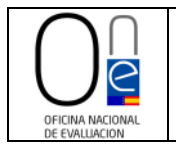

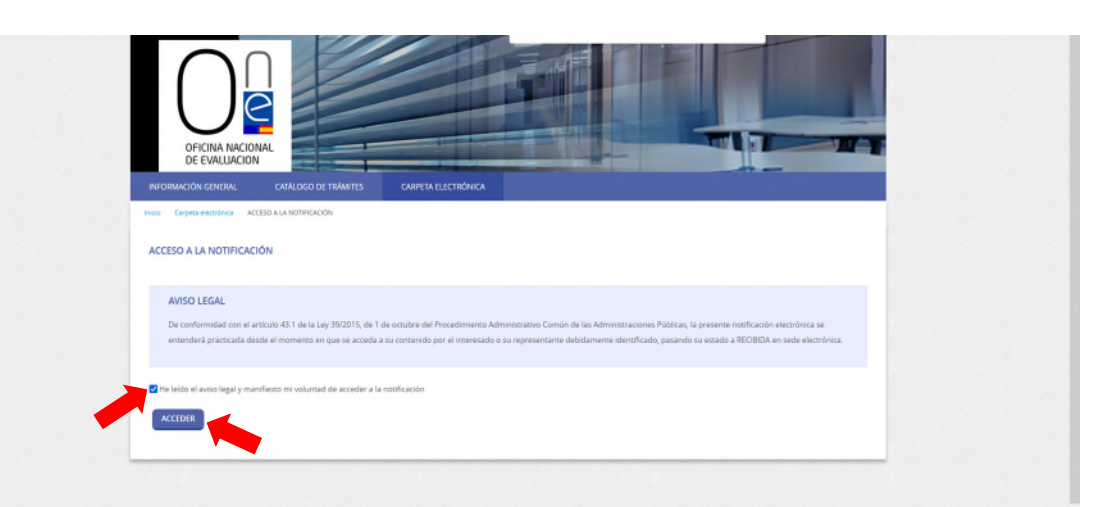

Una vez firmada la comparecencia entrará en la página de "descarga de documentos" en la que podrá descargar la notificación y conocer el contenido de la misma.

**NOTA IMPORTANTE.-** Recuerde que la notificación del requerimiento estará disponible para su comparecencia y descarga durante el plazo de 10 días hábiles desde la recepción del correo electrónico. Pasado dicho plazo ya no podrá recoger la notificación, ni, por lo tanto, conocer el contenido de la misma a través de la página de tramitación de solicitudes de la ONE, constando esta como rechazada.

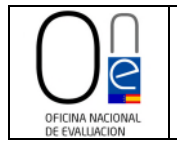

Hecha la comparecencia, para descargar la notificación deberá pulsar sobre el icono de la hoja con el nombre de la notificación que encontrará en el centro de la página.

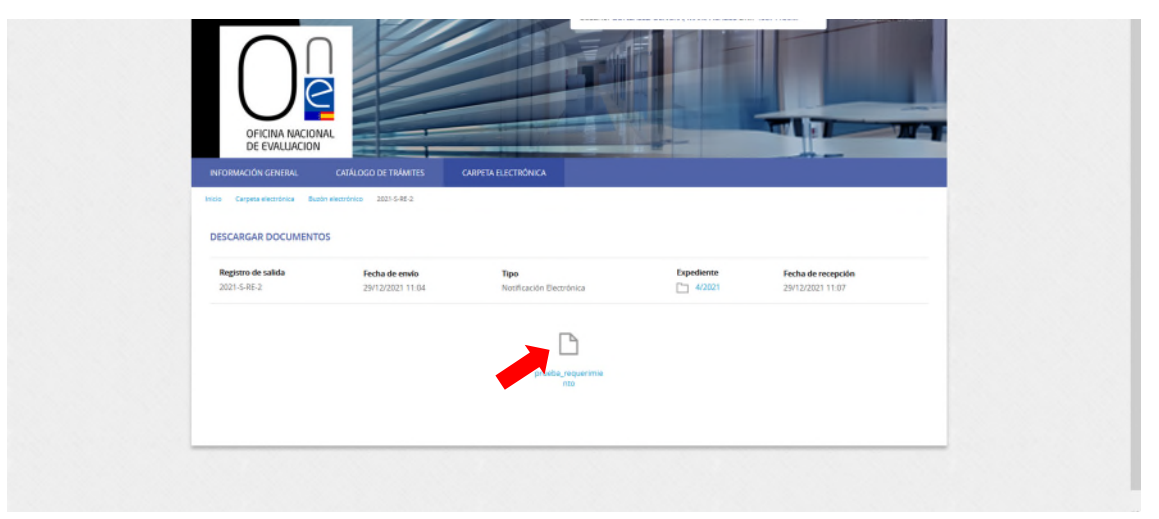

Esto hará que salte el asistente para la descarga del documento, el cual podrá abrir y/o guardar para su conocimiento y control.

| OFICINA NACION<br>DE EVALUACION<br>INFORMACIÓN GENERAL<br>INCO Carpes exciteño Bac | CATÁLOGO DE TRÁMITES<br>Se exempleiro 2025-6-86-2 | Aniendro 2011/20 Julifacsion flanguerinietra, yroska, yegarinietra. X<br>He kolgda dair:<br>3                                                                                                    |                                        |
|------------------------------------------------------------------------------------|---------------------------------------------------|----------------------------------------------------------------------------------------------------|----------------------------------------|
| DESCARGAR DOCUMENTO                                                                | D5                                                | (B) Alter gn Fredox     (Adobe Actobat (predeterminada)      (Ggandar archivo                                                                                                    |                                        |
| Registro de salida<br>2021-5-RE-2                                                  | Fecha de envío<br>29/12/2021 11:04                | Piger eta sutarriticamente para atta achivos a parte de años.<br>Areguer Cancelor<br>eta concelor<br>eta concelor<br>eta c | Fecha de recepción<br>29/12/2021 11/07 |

Una vez realizada la comparecencia, el documento del requerimiento se habrá añadido al final del listado de documentos de la carpeta de su expediente electrónico para que pueda consultarlo en todo momento.

| privite         27/12/021 15:67           Instancial finada 2021 E.RE-1         27/12/021 15:49         SDC/EW/PES750TPDC/WWSM/PAS           Instancial finada 2021 E.RE-1         27/12/0221 15:49         SDC/EW/PES750TPDC/WWSM/PAS           Instancial finada 2021 E.RE-1         27/12/0221 15:49         SDC/EW/PES750TPDC/WWSM/PAS           Instancial finada 2021 E.RE-1         27/12/0221 15:49         SMC/EW/PES750TPDC/WWSM/PAS           Instancial finada 2021 E.RE-1         27/12/0221 15:49         SMC/EW/PES750TPDC/WWSM/PAS           Instancial finada 2021 E.RE-1         27/12/0221 15:49         SMC/EW/PES750TPDC/WWSM/PAS           Instancial finada 2021 E.RE-1         27/12/0221 15:49         SMC/EW/PES750TPDC/WWSM/PAS | prvetes         27/12/2021 15-87           Inscance Smaleb 2021 ERE 1         27/12/2021 15-89         900-000/0000000000000000000000000000000                                                                                                    | <ul> <li>prueba</li> <li>prueba</li> </ul> | 27/12/2021 15:47 |                           |
|----------------------------------------------------------------------------------------------------|----------------------------------------------------------------------------------------------------|--------------------------------------------|------------------|---------------------------|
| Instancia finada 2021 E.RE.1         227/2/0221 IS-89         SOCKIMPED/SCIPOCHWESHIPUS           Bress-021 E.RE.1         227/2/0221 IS-89         4ptCA/VQDA72000MBHSDNOC6           Disexted a Dependence         292/2/0221 IS-89         4ptCA/VQDA72000MBHSDNOC6                                                                                                    | Instance financia 2021 E RE: 1         27/7.2/2021 15:49         9DC-KWYRETSGTPDCWKESMERKS           Brobe 2021 E RE: 1         27/7.2/2021 15:49         6MC-KWQTAT2WXXXXERISCHQCE           Brobe 2021 E RE: 1         27/7.2/2021 15:49         6MC-KWQTAT2WXXXXERISCHQCE           D prunba_requermientes         29/7.2/2021 11:00         ADRSMYNDY/HEMADALEGANL7 | 🕒 prueba                                   | 27/12/2021 15:47 |                           |
| Benden-2021-6-6-1         2270/2022 15-69         dept-ChicqUid 200008/BHISDROPCE           Disorder Dispersionen         290/2020 11:00         ADDRONGSDROPCINER/CONFERENCE                                                                                                    | Inclusion         23712/2021 15:49         4916/3702/022900004/81GD40/CE           Inclusion         25912/2021 11:00         ADREMINISTRY MAKARIZANUZ                                                                                                    | Instancia firmada-2021-E-RE-1              | 27/12/2021 15:49 | 9DC45WPR575GTPDCWW65MFJA5 |
| Pt. prueba requerimiento 29/12/2021 11:00 ADD5MYXXPNXY7H6A4CNFX1N 7                                                                                                    | Ромецически 29/12/2021 11:00 АДКУМУБРИКУТИНОМОНИСАХ.7                                                                                                    | Recibo-2021-6-86-1                         | 27/12/2021 15:49 | 4INCA7KQTAT2WKKMJRNSDNQC6 |
|                                                                                                    |                                                                                                    | 🗅 prueba_requerimiento                     | 29/12/2021 11:00 | ADR5MY5XPN5Y7H66MGNEG3NL7 |

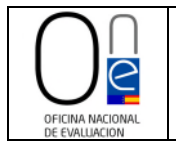

Para conocer cómo acceder a su expediente electrónico siga los pasos señalados en el <u>punto l</u> de este manual.

En todo caso, desde el buzón electrónico tiene un acceso directo a su expediente pulsando en el número de expediente tal y como se muestra en la siguiente imagen.

| INFORMACIÓN GENERAL               | CATÁLOGO DE TRÁMITES               | CARPETA ELECTRÓNICA              |            |                                        |  |
|-----------------------------------|------------------------------------|----------------------------------|------------|----------------------------------------|--|
| DESCARGAR DOCUMENTO               | 19 eectronico 2021-5-86-2          |                                  |            |                                        |  |
| Registro de salida<br>2021-5-RE-2 | Fecha de envío<br>29/12/2021 11:04 | Tipo<br>Notificación Electrónica | Expediente | Fecha de recepción<br>29/12/2021 11:07 |  |
|                                   |                                    |                                  |            |                                        |  |
|                                   |                                    | prueba_requerimie                |            |                                        |  |

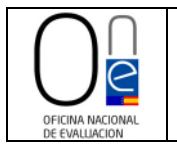

#### III. CONTESTACIÓN A UN REQUERIMIENTO

Una vez que disponga de la documentación requerida por la Oficina Nacional de Evaluación (ONE), deberá proceder a su remisión para que se pueda iniciar la tramitación de su solicitud.

**NOTA.-** Tenga en cuenta que la falta de remisión de la documentación dentro del plazo del requerimiento (10 días hábiles) supondrá el desistimiento de su solicitud, pudiendo en todo caso proceder a realizar una nueva petición de informe, cuando disponga de toda la documentación adecuada para la elaboración del informe preceptivo de la ONE, siguiendo para ello los pasos recogidos en el "Manual de instrucciones para la presentación de solicitudes por vía electrónica".

Para poder remitir la documentación requerida deberá acceder a su expediente (siga los pasos descritos en el <u>apartado I</u> de este manual).

Una vez dentro de su expediente encontrará un botón de color azul en la parte inferior de la pantalla con el literal "APORTAR NUEVOS DOCUMENTOS".

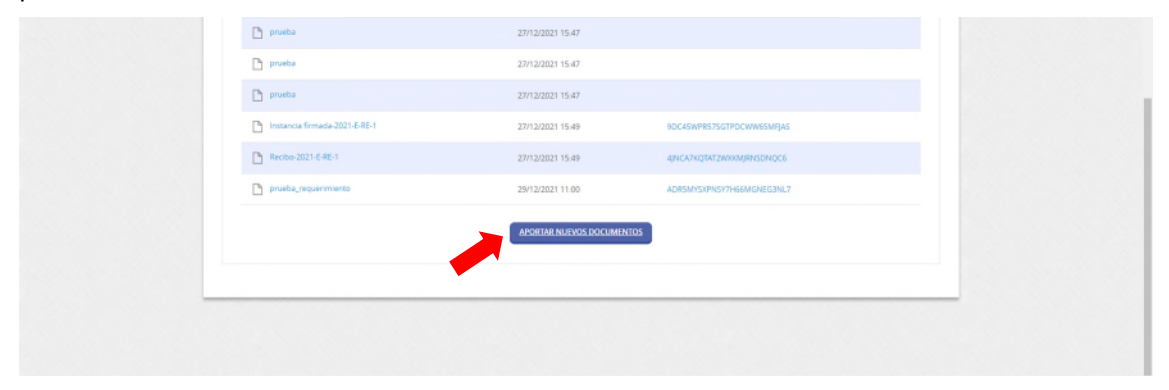

Al pulsar sobre dicho botón accederá a la pantalla del Registro de entrada. Marque el check "Soy interesado" y pulse el botón "Comenzar" para poder cumplimentar del formulario para la remisión de la documentación requerida.

|   | 1                             | 2<br>Executoria          | 3<br>Decompositor                    | 4<br>Eres v                      | 5               |  |
|---|-------------------------------|--------------------------|--------------------------------------|----------------------------------|-----------------|--|
|   | IOVIDITACIÓN                  | Pormulario               | Documentos                           | Perman                           | Acuse de recido |  |
|   | Comprobación de la identidad  |                          |                                      |                                  |                 |  |
|   | Fecha y hora de autenticación | 19/01/2022 08:13         |                                      |                                  |                 |  |
|   | Apellidos, Nombre             | G                        | ABEL                                 |                                  |                 |  |
|   | NIF/CIF                       | 44 M                     |                                      |                                  |                 |  |
|   | Proveedor de identidad        | Sede Electronica         |                                      |                                  |                 |  |
|   | Sistema de identidad          | Certificado reconocido o | le firma                             |                                  |                 |  |
|   | Nivel de segundad             | Medio<br>193.203.200.2   |                                      |                                  |                 |  |
|   | Número de serie               | 472e5048155/6b3/5de7/    | rcc19e0625b7                         |                                  |                 |  |
|   | SHA256                        | F9.45.E0.47.7E.F2.72.57. | EA4 SF BE 8F D6-C1-80-B8-A9-B5-BF-1A | AF A5:39.88.6E:3F EA:17:A8:22:4A |                 |  |
|   | ld sesión                     | 00000ycqf5id9yu5mvyka    | llfb62431n2b2dia9iss8v54v97cwa       |                                  |                 |  |
|   | ¿Cómo actúo en este trámite?  |                          |                                      |                                  |                 |  |
| - | Soy el interesado             |                          |                                      |                                  |                 |  |
|   | O Soy el representante        |                          |                                      |                                  |                 |  |
|   |                               |                          |                                      |                                  |                 |  |
|   | Tepresenta Opodero. 1         | iotaria                  |                                      |                                  |                 |  |
|   |                               |                          |                                      |                                  |                 |  |
|   |                               |                          |                                      |                                  |                 |  |

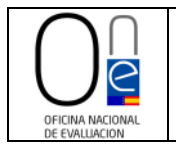

Rellene al menos los campos que aparecen marcados como obligatorios del formulario (email, móvil (también puede indicarse un teléfono fijo de contacto) y solicita) y pulse sobre el botón "SIGUIENTE".

| 0 |
|---|
|   |
|   |
|   |
|   |
|   |
|   |
|   |
|   |
|   |
|   |
|   |
|   |
|   |
|   |
|   |
|   |
|   |
|   |
|   |
|   |

Esto hará que acceda a la página para adjuntar la documentación, debiendo pulsar en el botón "ADJUNTAR".

| INFORMACIÓN GENERAL                                                                          | CATÁLOGO DE TRÁMITES C/                                                       | RPETA ELECTRÓNICA                         |                                           |                                      |
|----------------------------------------------------------------------------------------------|-------------------------------------------------------------------------------|-------------------------------------------|-------------------------------------------|--------------------------------------|
| Ivicio Católogo de trávvites Present                                                         | tación televaltica                                                            |                                           |                                           |                                      |
| REGISTRO DE ENTRADA                                                                          |                                                                               |                                           |                                           |                                      |
| Procedimiento: Aportación de I                                                               | Documentos                                                                    |                                           |                                           |                                      |
| 0                                                                                            | 0                                                                             | 3                                         | 4                                         | 5                                    |
| Identificación                                                                               | Formulario                                                                    | Documentos                                | Firmar                                    | Acuse de recibo                      |
| Cocumentación adici<br>(*) En virtud del artículo:<br>documento que estimen<br>Subir fichero | ional<br>28.1 de la Ley 39/2015, de 1 de octubr<br>a convenience<br>Acjunitar | del Procedimiento Administrativo Común de | las Administraciones Públicas, los intern | esados podrán aportar cualquier ocro |
|                                                                                              |                                                                               | SIGUIENTE<br>Volveral 6500 anterior       |                                           |                                      |

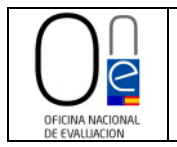

Al pulsar en el botón "ADJUNTAR" se cargará una ventana flotante en la que deberá indicar la validez del documento (original, copia auténtica o copia simple) y una breve descripción del mismo.

**NOTA.-** Asegúrese de no tener bloqueadas las ventanas emergentes en su navegador. De ser así le aparecerá un mensaje en color amarillo en la parte superior indicándole si desea o no abrir la ventana bloqueada por el navegador. Indíquele que sí, para poder llevar a cabo el trámite.

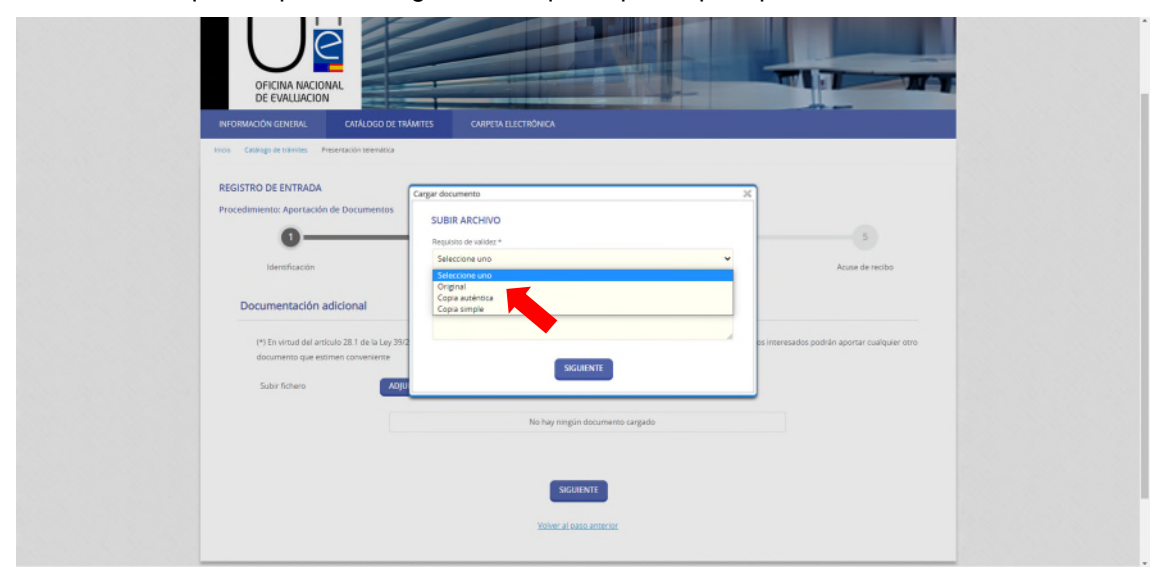

Hecho esto se deberá pulsar sobre el botón "SIGUIENTE" de la ventana flotante.

| OFICINA NACIONAL<br>DE EVALUACIÓN<br>INFORMACIÓN GENERAL<br>CRIÁLIGO DE TRAMETS CARPETA ELECTRÔNICA                                                                        |  |
|----------------------------------------------------------------------------------------------------|--|
| College Restance     Proceedimentation         REGISTRO DE ENTRADA         Proceedimentation         Documentación adicional         •************************************ |  |

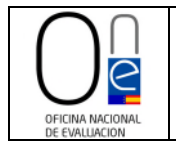

Entonces le aparecerá la ventana para cargar el documento guardado en su ordenador o red de trabajo. Pulse sobre el literal "Seleccione un fichero" para acceder a su ordenador y buscar el documento que desea adjuntar. Selecciónelo y pulse el botón "Abrir" para cargarlo a su solicitud.

| INFORMACIÓN GENERAL CATÁLOGO DE TRÁMETES<br>Incio Ceslego de trámbes Presentación selemática<br>REGISTRO DE ENTRADA                                                                                                    | CARPELATECTEDNICA                                                                                                    |  |
|----------------------------------------------------------------------------------------------------|----------------------------------------------------------------------------------------------------|--|
| Carga                                                                                                    | r documento X                                                                                                    |  |
| Procedimiento: Aportación de Documentos                                                                                                    | SUBIR ARCHIVO                                                                                                    |  |
| 0                                                                                                    | Seleccione un fichero                                                                                                    |  |
| Identificación                                                                                                    | Acuse de recibo                                                                                                    |  |
| -                                                                                                    |                                                                                                    |  |
| Documentación adicional                                                                                                    |                                                                                                    |  |
|                                                                                                    | CARGAR                                                                                                    |  |
| (*) En virtud del artículo 28.1 de la Ley 39/2                                                                                                    | os interesados podrán aportar cualquier otro                                                                                                    |  |
| documento que estimen conveniente                                                                                                    |                                                                                                    |  |
| Subir fichero ADJU                                                                                                    |                                                                                                    |  |
|                                                                                                    |                                                                                                    |  |
|                                                                                                    | No hay ningún documento cargado                                                                                                    |  |
|                                                                                                    |                                                                                                    |  |
|                                                                                                    |                                                                                                    |  |
|                                                                                                    | SIGURENTE                                                                                                    |  |
|                                                                                                    |                                                                                                    |  |
|                                                                                                    | Volver al paso anterior                                                                                                    |  |
|                                                                                                    |                                                                                                    |  |
|                                                                                                    |                                                                                                    |  |
|                                                                                                    | CARTIALLECTRONCA                                                                                                    |  |
| OFICINA NACIONAL<br>DE EVALUACION<br>WYORMACION ERIERA<br>NOS CERENO PROVINS Presentation variantes                                                                                                    | CARTIABLECTRONCA                                                                                                    |  |
| OFICINA NACIONAL<br>DE EVALUACIÓN<br>INCOMUNICIÓN GINERIA<br>Pros Crargo si tatino<br>Presentación tetralita<br>REGISTRO DE ENTRADA                                                                                                    |                                                                                                    |  |
| OFICINA NACIONAL<br>DE VALUACIÓN<br>REORMACIÓN GENERAL<br>CARLORO DE TRAMETER<br>Intro Carlega el terror<br>REGISTRO DE ENTENDA<br>REGISTRO DE ENTENDA                                                                                                    |                                                                                                    |  |
| OFICINA NACIONAL<br>DE EVALUACIÓN<br>REGISTRO CENERAL<br>REGISTRO DE ENTRADA<br>REGISTRO DE ENTRADA<br>Procedimiento: Aportación de Documentos                                                                                                    | CARYS A LECTRONICA COLORISTO                                                                                                    |  |
| DECINA NACIONAL         DECINA NACIONAL         DECINA NACIONAL         DECINA NACIONAL         MODI MARCINA CERERAL         DECINA NACIONAL         CARADO DE CINAL         DECINA NACIONAL         DECINA NACIONAL         DECINA NACIONAL         DECINA NACIONAL         DECINA NACIONAL         DECINA NACIONAL         DECINA NACIONAL         DECINA NACIONAL         DECINA NACIONAL         DECINA NACIONAL                                                                                                    | CARPTA-HECTRÓNICA<br>CARPTA-HECTRÓNICA<br>AGURMENTO<br>AGURMENTO<br>AGURME |  |
| CICINA NACIONAL<br>DE CALUACIÓN<br>INCOMACIÓN GIRIERA<br>CALUACIÓN GIRIERA<br>CALUACIÓN CIRIERA<br>CALUACIÓN CIRIERA | CARTURALECTIONICA<br>CORTURALECTIONICA<br>CARTURALECTIONICA<br>SUBIR ARCHIVO<br>Auto<br>+ + + - + + - SEREAVE - SERECTIONICAL                                                                                                    |  |
| OFICINA NACIONAL         DECUNALIZACIÓN         DECUNALIZACIÓN            DECUNALIZACIÓN </td <td>CARYTA ELECTRONICA</td> <td></td>                                                                                                    | CARYTA ELECTRONICA                                                                                                    |  |
| DECINA NACIONAL         VENDRACCORERER         VENDRACCORERER         VENDR                                                                                                    | CARTER AFFECTED ALCA<br>Accountering<br>CONTRACTACHOO<br>CARTER AFFECTED ALCA<br>CONTRACTACHOO<br>CARTER AFFECTED ALCA<br>CARTER AFFECTED ALCA<br>CARTER AFFECTED ACCTED ALCARTER AFFECTED ALC                                                                                                    |  |
| PECHAN NACIONAL         VEXIONAL       CALADOR CENTRAL         VEXIONAL       CALADOR CENTRAL         REGISTRO DE ENTRALA       CERCISTRO DE ENTRALA         REGISTRO DE ENTRALA       CERCISTRO DE ENTRALA         Universitada de Documenta       Cercentrala         Universitada de Documenta       Cercentrala         Decementación adicional       Documentación adicional                                                                                                    | CARPEN BLECTEDANCA  CARPEN BLECTEDANCA  COURSENTS  COURSENTS COURSENTS COURSENTS COU                                                                                                    |  |
| CALCINA NACIONAL<br>DE VALUACIÓN<br>MACINA CARRENA<br>PARAMENTA DA CALCINO DE TALATER<br>ACALCINO DE TALATER<br>MACINA DE ENTRADA<br>ACALCINO DE ENTRADA<br>ACALCINO DE ENTRADA<br>ACALCINO DE TALATER<br>ACALCINO DE TALATER<br>ACALCINO DE                                 | CARSTA ELECTRONICA  CARSTA ELECTRONICA  CARSTA                                                                                                    |  |
| CECURA DACIONAL       CALCODO DE TAMARIO         CECURA DACIONAL       CALCODO DE TAMARIO         COMO DE CALCERTRAL       CALCODO DE TAMARIO         COMO DE CALCERTRAL       CALCODO DE TAMARIO         COMO DE CALCERTRAL       CALCODO DE TAMARIO         COMO DE CALCERTRAL       COMO DE TAMARIO         COMO DE CALCERTRAL       COMO DE TAMARIO                                                                                                    | CARTIALLETISMICA<br>Construction<br>Construction                                                                               |  |
| CECURA DACIONAL         VENURAL CONCERNANCE         VENURAL CONCERNANCE         VENUE         VENUE         VENUE         VENUE         VENUE         VENUE         VENUE         VENUE         VENUE         VENUE         VENUE         VENUE                                                                                                    | Aure de recito<br>Securerito<br>Supriso - Entre entre sonte compare de recito<br>Securerito<br>Securerito<br>Sec                                   |  |
| CECHARANCIONE       CALACICA CALACIÓN         NOMERANCIONE       CALACICA CALACIÓN         NOMERANCIONE       CALACICA CALACIÓN         CECESTO DE ENTERIOS       CALACICA CALACIÓN         CALACICA CALACIÓN       Calación de Documentos         Calación de Documentos       Calación de Documentos         Conservenciones de Documentos       Conservenciones de Documentos         Conservenciones de Documentos que estenen convenientos       Calación de Documentos que estenen convenientos         Suber fisiones       Suber fisiones       Calación                                                                                                    | CARTA ELECTRONCA<br>And de rection<br>Supraise None capacità de mandina de la constanta de la constanta de la cons                                                                                                    |  |
| CALCARA CARCINARIA   CALCARA CARCINARIA CALCARA CARCINARIA CALCARA CARCINARI                                                                                                    | CARTA ELECTRONCA<br>CARTA ELECTRONCA<br>CARTA ELECTR                                                                                                    |  |
| DECINA NACIONAL         VENDRUCCURERER         VENDRUCCURERER         VENDRUCCURERER         VENDRUCCURERER         CALCOR DE RUTRUR         COMMENTAL SUPERSTON         Desertion de Documenton         Unit of the finitude of a finitude of a finitude of                                                                                                    | CARTARLECTION CA<br>CARTARLECTION CA<br>CARTARLECTION CARTARLECTION CARTARLE                                                                                                    |  |
| VERNE LOCAL<br>VERNE LOCAL<br>VERNE VERNE VERNE VERNE VERNE<br>VERNE VERNE VERNE VERNE VERNE VERNE<br>VERNE VERNE VERNE<br>VERNE VERNE VERNE VERNE VERNE VERNE VERNE VERNE VERNE VERNE VERNE VERNE VERNE VERNE VERNE VERNE VERNE VERNE VERNE VERNE VERNE VERNE VERNE VERNE VERNE VERNE VERNE VERNE VERNE VERNE VERNE VERNE VERNE VERNE VERNE VERNE VERNE VERNE VERNE                                                                                                     | CARTA ELECTRONCAL<br>CARTA ELECTRONCAL<br>CARTA ELECTRO                                                                                                    |  |
| VERNEAUCORE<br>VERNEAUCORE<br>VERNE                         | CATURATECTIONCAL<br>CATURATECTIONCAL<br>CATURATECTIO                                                                                                    |  |

Una vez seleccionado el documento habrá que pulsar sobre el botón "CARGAR" para adjuntarlo al procedimiento de aportación de documentación.

| REGISTRO DE ENTRADA Procedimiento: Aportación de Documento Unordicación Documentación adicional (*) En virtud el articulo 31 de la Ley Mo Subir fotem Subir fotem Total de articulo 281 de la Ley Mo Subir fotem Total de articulo 281 de la Ley Mo Subir fotem Tota |  |
|----------------------------------------------------------------------------------------------------|--|
| No hay ring in documento cargado SIGUILNTE Value: al sana antecar:                                                                                                    |  |

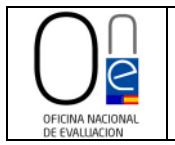

Repita los pasos del botón "ADJUNTAR" tantas veces como documentos necesite remitir por haberle sido requeridos los mismos por la ONE.

Una vez haya cargado toda la documentación necesaria pulse sobre el botón "SIGUIENTE".

| OFICINA NACIONAL<br>DE EVALUACION                                          |                                                                           |                                      |                                                   |                             |  |
|----------------------------------------------------------------------------|---------------------------------------------------------------------------|--------------------------------------|---------------------------------------------------|-----------------------------|--|
| INFORMACIÓN GENERAL CA                                                     | TÁLOGO DE TRÁMITES CARPETA ELE                                            | CTRÓNICA                             |                                                   |                             |  |
| Inclo Catálogo de trámites Presentaci                                      | on telemática                                                             |                                      |                                                   |                             |  |
| REGISTRO DE ENTRADA                                                        |                                                                           |                                      |                                                   |                             |  |
| Procedimiento: Aportación de Do                                            | cumentos                                                                  |                                      |                                                   |                             |  |
| 0                                                                          | 0                                                                         |                                      |                                                   | 5                           |  |
| Identificación                                                             | Formulario                                                                | Documentos                           | Firmar                                            | Acuse de recibo             |  |
| (*) En virtud del artículo 28<br>documento que estimen co<br>Subir fichero | 1 de la Ley 39/2015, de 1 de octubre, del Proce<br>inveniente<br>ADJUNTAR | dimiento Administrativo Común de I   | as Administraciones Públicas, los interesados po  | drán aportar cualquier otro |  |
|                                                                            |                                                                           |                                      |                                                   |                             |  |
| Fichero aportado                                                           | Nombre del fichero<br>contestacion_requerimiento                          | Validez                              | Descripción<br>Cuadro de flujos de caja esperados | Eliminar                    |  |
|                                                                            | -                                                                         | SIGUIENTE<br>Milver al caso anterior |                                                   |                             |  |

Esto cargará la pantalla para la firma de su solicitud de aportación de documentación. Compruebe que los datos de la solicitud y la documentación adjunta son correctos. Si se detectara algún error siempre podrá volver al paso anterior pulsando sobre el literal al efecto.

En caso de que esté todo correcto, deberá marcar los check que encontrará en la parte inferior:

- "He sido informado de que esta Entidad va a tratar y guardar los datos aportados en la instancia y en la documentación que la acompaña para la realización de actuaciones administrativas" y
- "Declaro que es cierto el contenido de este documento y confirmo mi voluntad de firmarlo"

y pulsar sobre el botón "FIRMAR".

| Responsable           | Oficina Nacional de Evalu   | tón .                                                                                                    |                                   |
|-----------------------|-----------------------------|----------------------------------------------------------------------------------------------------|-----------------------------------|
| Finalidad             | Tramitar procedimientos     | actuaciones administrativas.                                                                              |                                   |
| Legitimación          | Cumplimiento de una ma      | n realizada en interés público o en el ejercicio de poderes públicos otorgados a esta Entidad.            |                                   |
| Destinatorios         | Se cederán datos, en su s   | o, a otras Administraciones Públicas y a los Encargados del Tratamiento de los Datos. No hay previsión de | transferencias a tercaros países. |
| Derechos              | Acceder, rectificar y supri | r los datos, así como otros derechos, tal y como se explica en la información adicional.                  |                                   |
| Información Adicional | Puede consultar la inform   | ción adicional y detallada sobre Protección de Datos en la siguiente dirección Protección de datos        |                                   |
| irma                  |                             |                                                                                                    |                                   |
| Fecha y hora de auto  | anticación                  | 27/12/2021 10:44                                                                                          |                                   |
| Apellidos, Nombre     |                             | G ABEL                                                                                                    |                                   |
| NIF/CIF               |                             | 4 M                                                                                                    |                                   |
| Proveedor de identi   | fed                         | Sede Electronica                                                                                          |                                   |
| Sistema de identida   | 8                           | Certificado reconocido de firma                                                                           |                                   |
| Nivel de seguridad    |                             | Medio                                                                                                    |                                   |
| p                     |                             | 193.203.200.2                                                                                             |                                   |
| Número de serie       |                             | 472e5048155/6b3f5de77cc19e0625b7                                                                          |                                   |
| SHA256                |                             | F9:45:50:47:7E:F2:72:57:FE:A4:5F:BE:8F:D6:C1:80:B8:A9:B5:BF:1A:AF:A5:39:88:6E:3F:EA:1                     | 17:AB-22:4A                       |
| ld sesión             |                             | 00000yb8sux2xzbfw6oxla90h3v7hrpo6rrvxvwf1/5r74bpea                                                        |                                   |

AVENIDA GENERAL PERÓN, 38 28020 - Madrid TEL.: 91 349 14 60

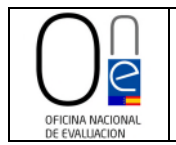

Esto realizará la firma del formulario de solicitud, remitiendo la documentación requerida a la Oficina Nacional de Evaluación para iniciar la revisión de la documentación de su expediente de informe.

Finalizado el proceso aparecerá un mensaje en color verde informándole de la correcta realización del trámite.

| INFORMACIÓN GENERAL CATÁLOGO DE                     | TRÁMITES CARPETA ELE |                                      |        |                 |
|-----------------------------------------------------|----------------------|--------------------------------------|--------|-----------------|
| Inicio Catàlogo de trámites Presentación telemática |                      |                                      |        |                 |
|                                                     |                      |                                      |        |                 |
| REGISTRO DE ENTRADA                                 |                      |                                      |        |                 |
| Procedimiento: Aportación de Documentos             |                      |                                      |        |                 |
| 0                                                   | -0                   | 0                                    | 0      | 0               |
| Identificación                                      | Formulario           | Documentos                           | Firmar | Acuse de recibo |
|                                                     |                      |                                      |        |                 |
|                                                     | 1                    | iu trámite se ha realizado con éxito |        |                 |
|                                                     |                      |                                      |        |                 |
| Presentación telemática                             |                      |                                      |        |                 |

Y en la parte inferior de la pantalla tendrá disponible un botón para imprimir y/o guardar el acuse de recibo de la presentación de su solicitud, así como la instancia firmada.

| 4JNLA/NQIAL2WXNNJKRISUNIQU5 | 10e0D0-2021-t-Ht-1 |   |
|-----------------------------|--------------------|---|
|                             |                    |   |
| DESCARGAR RECIBO            | NCIA FIRMADA       |   |
|                             |                    |   |
|                             |                    | _ |

En todo caso, desde la sección "Mis expedientes" de la CARPETA ELECTRÓNICA, dentro de su expediente siempre tendrá disponible la documentación remitida, la instancia y el ticket de recibo del Registro, tanto de la solicitud inicial como de la de aportación de documentación del requerimiento.

Para consultar como acceder a su expediente consulte el <u>apartado I</u> de este manual.

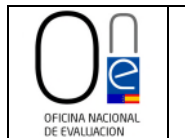

#### IV. APORTACIÓN DE DOCUMENTACIÓN ADICIONAL UNA VEZ PRESENTADA LA SOLICITUD Y POSIBILIDAD DE DESISTIMIENTO DE LA SOLICITUD ANTES DE LA EMISIÓN DEL INFORME POR LA ONE

Los informes vendrán referidos a la documentación facilitada por el solicitante del informe, por lo que cualquier modificación sustantiva que pudiera producirse con posterioridad en el expediente, con carácter previo a la licitación del contrato de concesión, requerirán una **nueva solicitud de informe**. Si dicha modificación sustantiva se produjera antes de la emisión del informe de la ONE, será necesario realizar un **desistimiento** de la solicitud inicial y proceder a realizar una nueva solicitud de informe, siguiendo para ello los pasos recogidos en el "Manual de instrucciones para la presentación de solicitudes por vía electrónica".

Para realizar el **desistimiento** de una solicitud podrá utilizarse el trámite de "Aportación de Documentos", siguiendo los siguientes pasos.

Acceda a la Sede Electrónica del Ministerio de Hacienda a través del siguiente enlace:

https://sede.hacienda.gob.es/es-es/organos/one/paginas/oficinaevaluacion

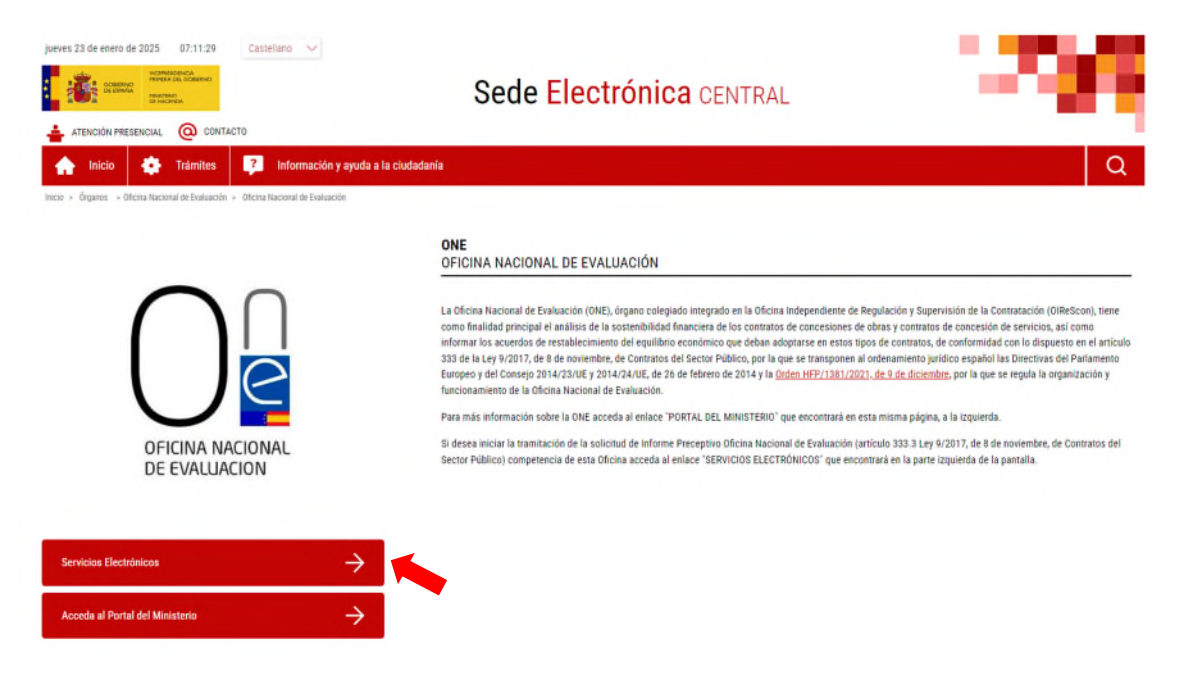

Una vez en la sección de la página de la Sede Electrónica reservada a la ONE, hay que pulsar sobre el botón "SERVICIOS ELECTRÓNICOS" que se encuentra en la parte inferior izquierda de la pantalla, el cual da acceso a los procedimientos activos de la ONE.

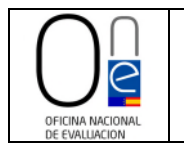

| doesano<br>doesano<br>doesano<br>doesano<br>doesano<br>doesano<br>doesano<br>doesano<br>doesano<br>doesano                                                                                                    | Sede Electrónica                                                                                                    | CENTRAL                                                                                                    | <b></b>                                                                                                    |
|----------------------------------------------------------------------------------------------------|----------------------------------------------------------------------------------------------------|----------------------------------------------------------------------------------------------------|----------------------------------------------------------------------------------------------------|
| ATENCIÓN FRESENCIAL                                                                                                    |                                                                                                    |                                                                                                    |                                                                                                    |
| Inicio 🤹 Trámites 🔋 Información y ayuda a                                                                                                    | la ciudadanía                                                                                                    |                                                                                                    | a   a                                                                                                    |
| Órganes -> Oficine Nacional de Evaluación -> Listado de trámites                                                                                                    |                                                                                                    |                                                                                                    |                                                                                                    |
| LISTADO DE TRÁMITES DE LA SEDE CENTRAL                                                                                                    |                                                                                                    |                                                                                                    |                                                                                                    |
| Escriba para filtrar los resultados                                                                                                    |                                                                                                    |                                                                                                    |                                                                                                    |
| Resultados encontrados: 1                                                                                                    | Ordenar por: Seleccionar 🗸                                                                                                    | l i                                                                                                    | Exportar a excel                                                                                                    |
| 💠 Código SIA: 2716766                                                                                                    |                                                                                                    |                                                                                                    |                                                                                                    |
|                                                                                                    |                                                                                                    | Contratación <                                                                                                    | Oficina Nacional de Evaluación 🤇                                                                                                    |
| Informe Preceptivo Oficina Nacional de E                                                                                                    | valuación (artículo 333.3 Ley 9/2017, de 8 de no                                                                                                    | oviembre, de Contratos del Sec                                                                                                    | tor Público)                                                                                                    |
| Este trámite permite solicitar ante esta Entidad la em<br>como los acuerdos de restablecimiento del equilibrio<br>noviembre, de Contratos del Sector Público, por la q<br>febrero de 2014 y el artículo 1 de la Orden HFP/138° | isión de un informe que analice la sostenibilidad financiera d<br>económico que deban adoplarse en estos tipos de contratos<br>la se transponen al ordenamiento jurídico español las Direct<br>/2021, de 9 de diciembre, por la que se regula la organizació | e los contratos de concesiones de obras<br>s, de conformidad con lo dispuesto en el<br>ivas del Parlamento Europeo y del Cons<br>ón y funcionamiento de la Oficina Nacior | y contratos de concesiones de servicios, a<br>artículo 333 de la Ley 9/2017, de 8 de<br>ejo 2014/23/UE y 2014/24/UE, de 26 de<br>lal de Evaluación. |
|                                                                                                    | MIENTO                                                                                                    | EICHA DE INFO                                                                                                    | MACIÓN                                                                                                    |
| C IR AL PROCEDU                                                                                                    | MENTO                                                                                                    | EICHA DE INFOR                                                                                                    | IMACIÓN                                                                                                    |

Para acceder al procedimiento de solicitud de Informe Preceptivo pulse sobre el literal: <u>IR AL</u> <u>PROCEDIMIENTO</u>, el cual le llevará a la página de tramitación de la solicitud.

Una vez que acceda a la página de tramitación de solicitudes de la ONE, deberá pulsar sobre el botón "CATÁLOGO DE TRÁMITES" tal y como se muestra en la imagen de la página siguiente.

|                                                                                                    |                          |                 | ** 0 A'      |
|----------------------------------------------------------------------------------------------------|--------------------------|-----------------|--------------|
|                                                                                                    |                          |                 |              |
| Entres Catálogo de trámites                                                                                                    | Mi carpet                | a electrónica   |              |
| TRÁMITES DESTACADOS<br>Informe Preseption Offenia Nacional de Evaluación (anticulo 333 3 Ley 9/2017), de 8 de noviembre, de<br>Centratos del Sector Públicol | Buzón electrónico        | Mis expedientes | Portafirmas. |
| OFICINA NACIONAL DE EVALUACIÓN                                                                                                    | Registros<br>presentados | L<br>Mis datos  |              |
| Enlaces de interés                                                                                                    | Servicios                | electrónicos    |              |
|                                                                                                    | -                        |                 | -            |

Esto cargará la página de los trámites disponibles. Para remitir la documentación del desistimiento habrá que pulsar sobre el literal "Tramitación Electrónica" que aparece a la derecha del trámite "Aportación de Documentos".

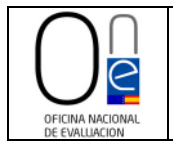

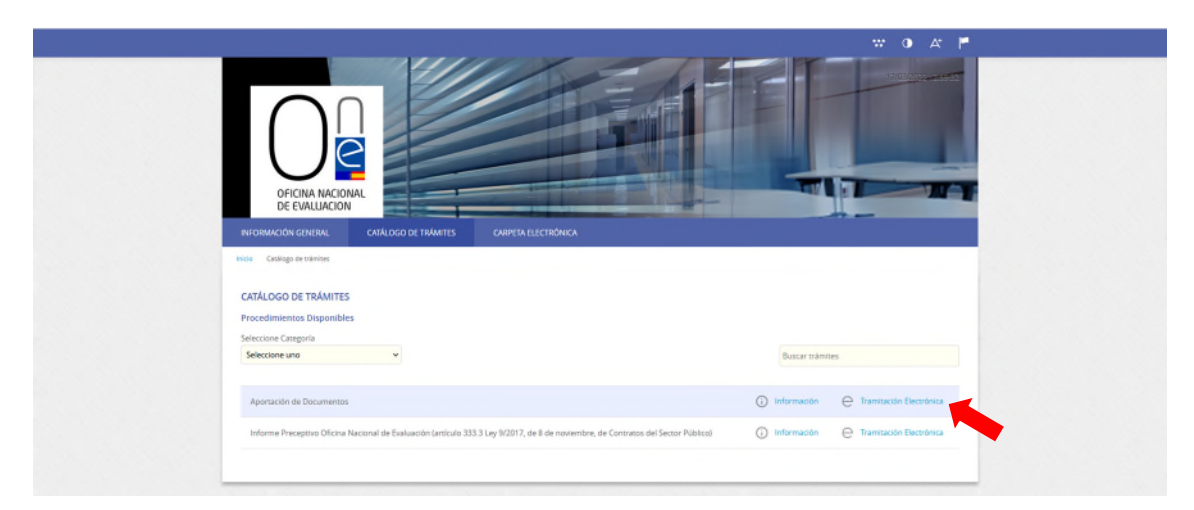

Esto le llevará a la página de identificación electrónica.

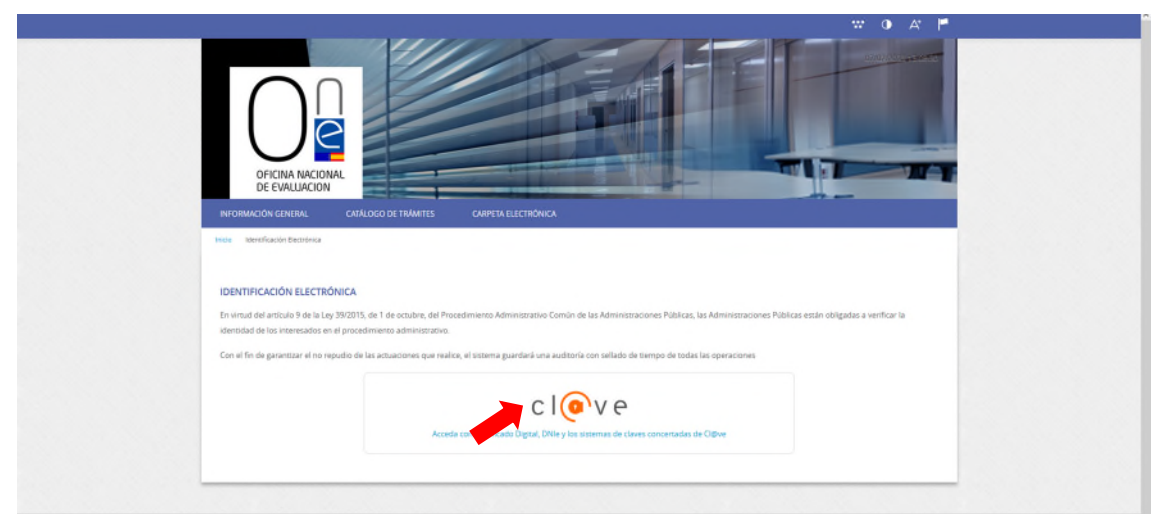

Para identificarse, pulse sobre el icono "Cl@ve" y seleccione el método que desea para identificase (DNIe/certificado electrónico, cl@ve pin o cl@ve permanente).

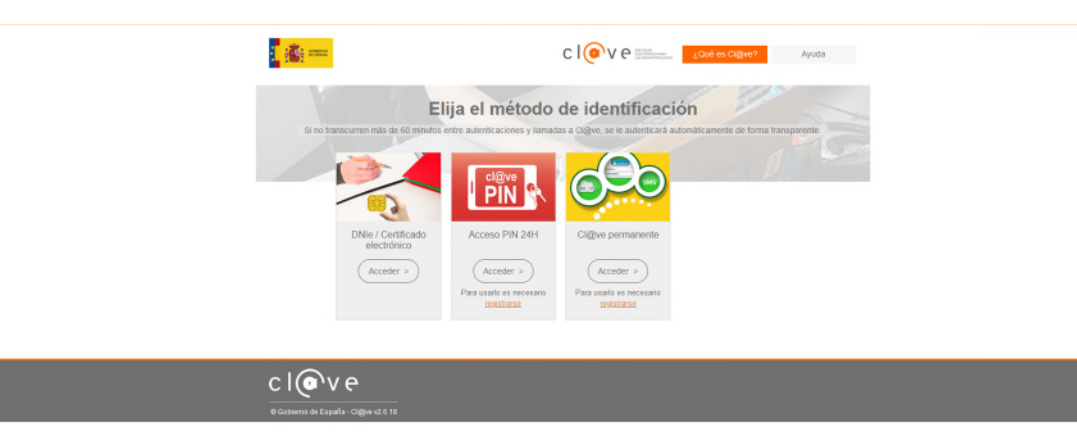

Una vez identificado, se cargará la página del registro de entrada del procedimiento de "Aportación de Documentos", donde deberá indicar que es el interesado del procedimiento marcando el check al efecto y después pulsar en el botón "COMENZAR".

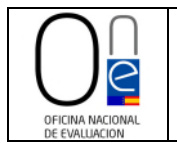

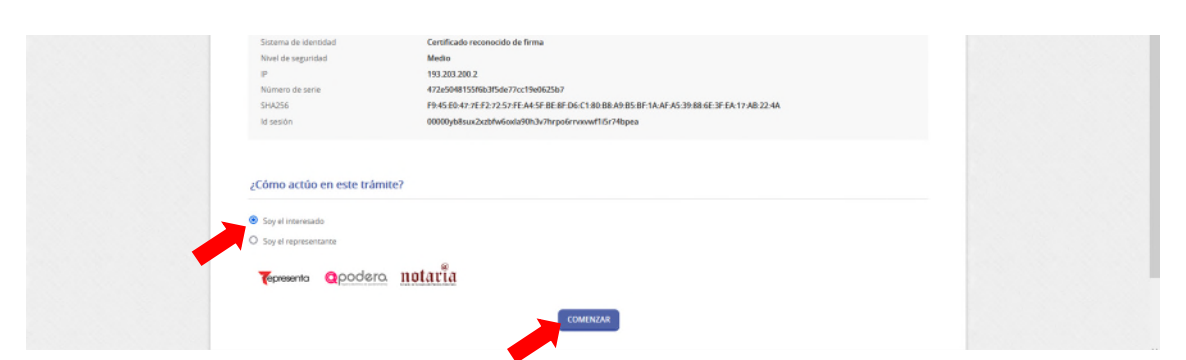

Esto le dará acceso a un formulario genérico que deberá completar.

| OFICINA NACIONAL<br>DE EVALUACION<br>INFORMACIÓN GENERAL<br>CONTROLOGICA DE MONTO | TÁLOGO DE TRÁMITES CARPETA E                         | LECTRÓNIKA                                        |                                              |                                      |  |
|-----------------------------------------------------------------------------------|------------------------------------------------------|---------------------------------------------------|----------------------------------------------|--------------------------------------|--|
| REGISTRO DE ENTRADA                                                               |                                                      |                                                   |                                              |                                      |  |
| 1                                                                                 | 2                                                    |                                                   | 4                                            | 5                                    |  |
| Identificación                                                                    | Formulario                                           | Documentos                                        | Firmar                                       | Acuse de recibo                      |  |
| Datos del trámite                                                                 |                                                      |                                                   |                                              |                                      |  |
| Córigo 584<br>2776764                                                             | Nombre del tramise<br>Aportación de Documentos       |                                                   |                                              | apediente asociado                   |  |
| Datos del interesado                                                              |                                                      |                                                   |                                              |                                      |  |
| Tipo de persona Naf/C/F<br>Física ~                                               | Nambre                                               | Primer apelido                                    | Segundo apell                                | da                                   |  |
| Datos a efectos de no                                                             | tificaciones                                         |                                                   |                                              |                                      |  |
| Medio de notificación                                                             | Email *                                              |                                                   | Mov                                          |                                      |  |
| Electrónica                                                                       | <ul> <li>prueba@gmail.com</li> </ul>                 |                                                   | 9                                            | 1000000                              |  |
| Recentre que la netificación se rema<br>interesase.<br>Expone / solicita          | rà al interesado. Regando un aviso al correo electró | nico que se haya incluído. Para recoger la nosfic | ación electrónica será necesaria acceder con | un certificado de persona física del |  |
| Expone<br>Habiéndose producido una mo                                             | dificación sustantiva en la documentación aj         | portada en la solicitud de informe con nº         | de Regitro X/2022                            |                                      |  |
| Solicita *<br>Se procede a solicitar el desisti                                   | niento a la solicitud inicial                        |                                                   |                                              | lė                                   |  |
|                                                                                   |                                                      |                                                   |                                              | A                                    |  |
|                                                                                   |                                                      |                                                   |                                              |                                      |  |

Una vez rellenos los campos del formulario, para poder proceder a adjuntar la documentación asociada a su solicitud de desistimiento deberá pulsar en el botón "SIGUIENTE".

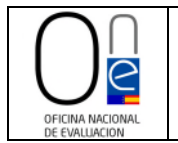

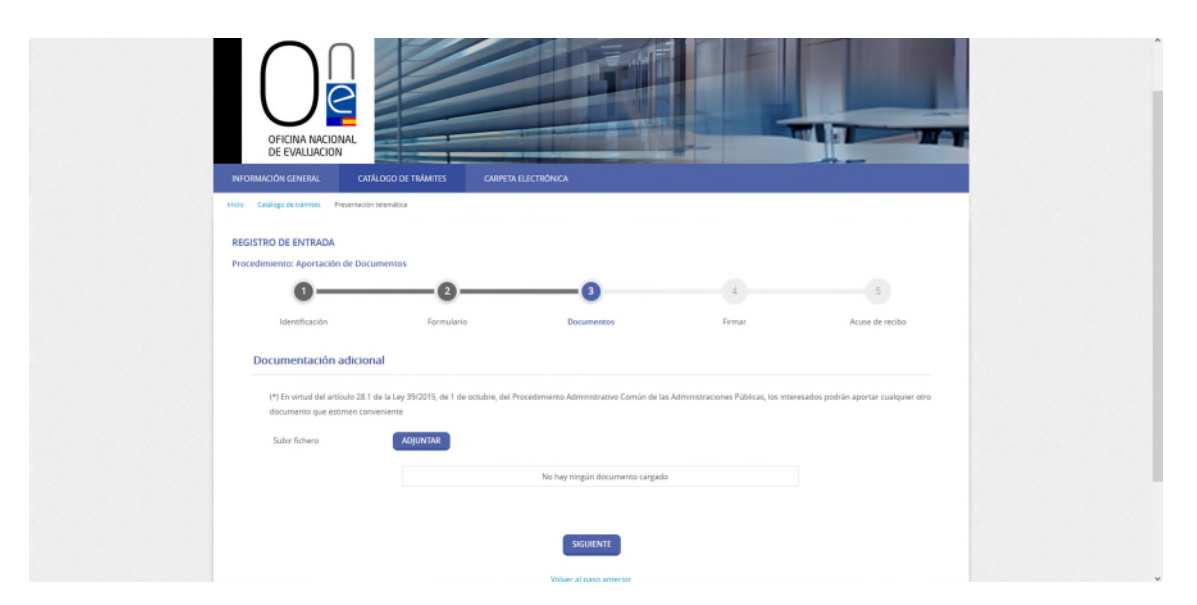

Esto le llevará a la página donde podrá adjuntar la documentación justificativa del desistimiento.

Pulse sobre el botón "ADJUNTAR" y aparecerá una ventana flotante para que indique si el documento es original, copia auténtica o copia simple.

|                                                                                                    | MITIS OMPENELICITIÓNICA                               |                                                                | Â |
|----------------------------------------------------------------------------------------------------|-------------------------------------------------------|----------------------------------------------------------------|---|
| Inter Carago Problems: Preservation Learning of<br>REGISTRO DE ENTRADA<br>Proceedimiento: Aportación de Documentos<br>Identificación<br>Documentación adicional<br>(*) En vintu del artículo 28.1 de la Leg 202<br>documento que estimen convertient | Cargar discumento                                     | Acuse de recibo<br>es interesados podrán aportar cualquier oco |   |
| Subir Schero                                                                                                    | Nake<br>No hay ningsin documento cargado<br>SIGUEINTE |                                                                |   |

Elija la opción que corresponda con el documento a aportar, rellene el campo "Descripción" y pulse en el botón "SIGUIENTE".

Esto hará que aparezca la ventana para seleccionar un fichero.

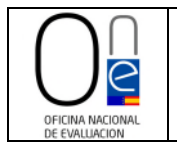

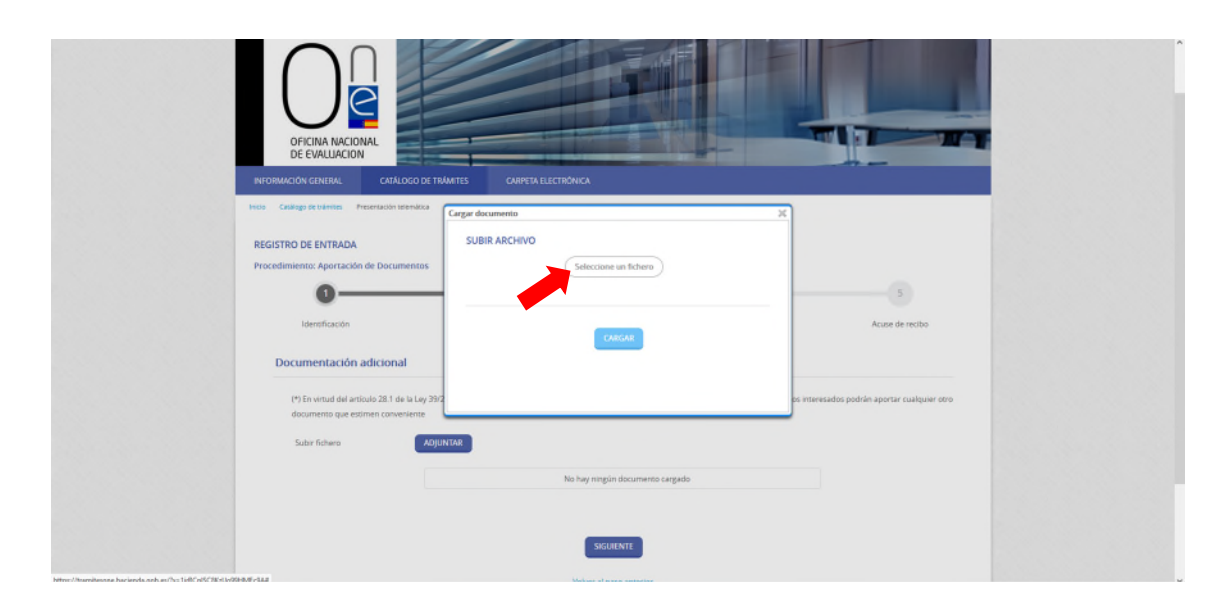

Pulse sobre el literal "Seleccione un fichero" para acceder a su ordenador (explorador de Windows) y buscar el documento que desea anexar a su solicitud. Seleccione el fichero y pulse en el botón "Abrir".

|                                                                                     | IIS OMPTIALECTROACA             |                                              | Â |
|-------------------------------------------------------------------------------------|---------------------------------|----------------------------------------------|---|
| Inicio Casillogo de traimites Presentación telemática                               | irgar documento                 | ×                                            |   |
| REGISTRO DE ENTRADA                                                                 | SUBIR ARCHIVO                   |                                              |   |
|                                                                                     | burger for                      | 5                                            |   |
| Identificación                                                                      | _                               | Acuse de recibo                              |   |
| Documentación adicional                                                             | CARGAR                          |                                              |   |
| (*) En virtud del artículo 28.1 de la Ley 39/2<br>documento que estimen conveniente | •                               | os interesados podrán aportar cualquier otro |   |
| Subir fichero ADJUNTA                                                               | 8                               |                                              |   |
|                                                                                     | No hay ningún documento cargado |                                              |   |
|                                                                                     |                                 |                                              |   |
|                                                                                     | SIGUIENTE                       |                                              |   |
|                                                                                     |                                 |                                              |   |

Esto cargará el archivo y ya sólo tendrá que pulsar sobre el botón "CARGAR".

Una vez el documento se suba a la página web se le mostrará la información del documento tal y como se ve en la siguiente imagen, pudiendo eliminar el fichero con el botón al efecto en caso de error.

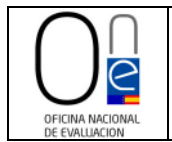

|                                                                                               | difference of the second second second second second second second second second second second second second se | LECTRONICA                                                       |                                                                        |                                      |
|-----------------------------------------------------------------------------------------------|----------------------------------------------------------------------------------------------------|------------------------------------------------------------------|------------------------------------------------------------------------|--------------------------------------|
| Ivicio Católogo de trámites Presentad                                                         | ión telemática                                                                                                  |                                                                  |                                                                        |                                      |
| REGISTRO DE ENTRADA                                                                           |                                                                                                    |                                                                  |                                                                        |                                      |
| Procedimiento: Aportación de Do                                                               | ocumentos                                                                                                    |                                                                  |                                                                        |                                      |
| 0                                                                                             | 0                                                                                                    |                                                                  | 4                                                                      | 5                                    |
| Identificación                                                                                | Formulario                                                                                                    | Documentos                                                       | Firmar                                                                 | Acuse de recibo                      |
|                                                                                               |                                                                                                    |                                                                  |                                                                        |                                      |
| (*) En virtud del artículo 28<br>documento que estimen co<br>Subir fichero                    | 1.1 de la Ley 39/2015, de 1 de octubre, del<br>anveniente<br>AdjuntAR<br>Nombre del fichero                     | Procedimienzo Administrativo Común de las                        | s Administraciones Püblicas, los inter<br>Descripción                  | esados podrán aportar cualquier otro |
| (*) En vinud del artículo 28<br>documento que estimen co<br>Subir Tichero<br>Fichero aportado | 11 de la Ley 39/2015, de 1 de octubre, del<br>anvenierrite<br>ADJUNTAR<br>Nombre del fichero<br>proeba          | Procedimienzo Administrativo Común de las<br>Validez<br>Original | s Administraciones Públicas, los inter<br>Descripción<br>Desistimiento | esados podrán aportar cualquier otro |

Puede adjuntar tantos documentos como sean necesarios pulsando de nuevo el botón "ADJUNTAR" y siguiendo los pasos descritos en la página anterior.

Una vez adjuntada toda la documentación que considere conveniente para la justificación de su solicitud de desistimiento, deberá pulsar sobre el botón "SIGUIENTE".

Esto cargará la página de firma de la solicitud.

En ella se le mostrará el formulario con los datos que rellenó y los documentos que se han adjuntado para su comprobación. Si se detectara algún error siempre podrá volver al paso anterior con el botón al efecto.

| Finaliziad Transito<br>Legitimación Cumpli<br>Descinatarios Se cedi<br>Derechos Accele | prostieners y abactores alimitations.<br>Iorno de una noion matapas en inserio pósicios se en ejencios de podence públicos congolas a esta fondas.<br>Iornos, en os una a a adventinacional Pública y a las Envargados del Treamento de tas Dans. No hay provide de tareferencia a tarcano paísas. |
|----------------------------------------------------------------------------------------|----------------------------------------------------------------------------------------------------|
| Legitimación Cumpli<br>Descinatarios Se codo<br>Derechos Accede                        | ierro de una misión molizada en interés pública o en el ejerroico de poderes públicos desta fundada.<br>An datos, en su caso, e orxas Administraciones Públicas y a los Encargados del Tratamiento de los Detos. No hay previsión de transferencias a tercanos países.                             |
| Destinatarios Se cede<br>Derechos Accede                                               | én detos, en su caso, e otras Administraciones Públicas y e los Encargados del Tratamiento de los Datos. No hay previsión de transferencias a tercanos países.                                                                                                    |
| Derechos Accede                                                                        |                                                                                                    |
| información inticional. Events                                                         | rectificar y suprimir los datos, así como otros derechos, tal y como se explica en la información adicional.                                                                                                    |
| Firma                                                                                  | - Series and a series of Leonard March 1 and Annual and March 1 and Annual Annual Annual Annual Annual Annual                                                                                                    |
| Fecha y hora de autenticaci<br>Apellidos, Nombre<br>NIF/CIF                            | n 27/12/2021 10-44                                                                                                    |
| Proveedor de identidad                                                                 | Sede Electronica                                                                                                    |
| Sistema de identidad                                                                   | Certificado reconocido de firma                                                                                                    |
| Nivel de seguridad                                                                     | Medio                                                                                                    |
| P                                                                                      | 193.203.200.2                                                                                                    |
| Número de serie                                                                        | 472e5048155f6b3f5de77cc19e0625b7                                                                                                    |
| SHA256                                                                                 | F9:45:50:47:7EF2:72:57:FE:A4:5F:BE:8F:D6:C1:80:B8:A9:B5:BF:1A:AF:A5:39:88:6E:3F:EA:17:AB:22:4A                                                                                                    |
| ld sesión                                                                              | 00000yb8sux2xzbfw6oxla90h3v7hrpo6rrvxvwf1/5r74bpea                                                                                                    |

En caso de que esté todo correcto, deberá marcar los check:

- "He sido informado de que esta Entidad va a tratar y guardar los datos aportados en la instancia y en la documentación que la acompaña para la realización de actuaciones administrativas" y
- "Declaro que es cierto el contenido de este documento y confirmo mi voluntad de firmarlo"

y pulsar sobre el botón "FIRMAR".

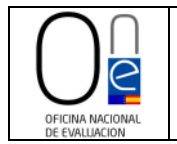

Esto cargará la página de firma del formulario de solicitud, remitiendo su petición de solicitud de desistimiento a la Oficina Nacional de Evaluación para su tramitación.

En ella se le mostrará el formulario con los datos que rellenó y los documentos que se han adjuntado para su comprobación. Si se detectara algún error siempre podrá volver al paso anterior con el botón al efecto.

Finalizado el proceso aparecerá un mensaje en color verde informándole de la correcta realización del trámite.

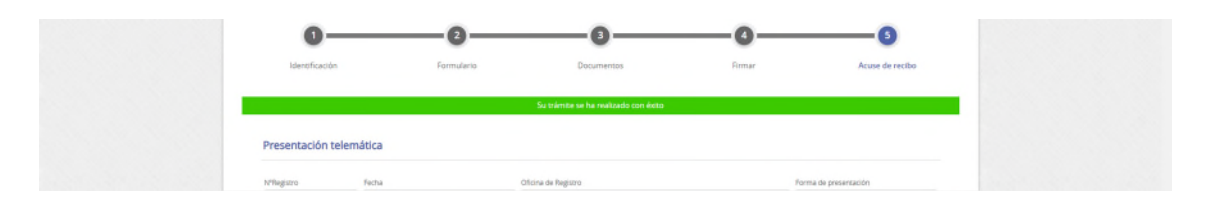

Excepcionalmente, aunque no hubiera sido requerida por la ONE, se podrá aportar documentación adicional o aclaraciones que hubieran faltado remitir junto con una solicitud de informe, siempre y cuando no supongan una modificación sustantiva de la información o documentación inicialmente remitidos con la solicitud. Para ello se utilizará el trámite de "Aportación de Documentos" descrito en el <u>punto IV</u> de este manual.

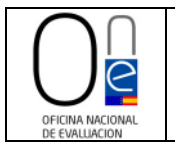

#### V. RECEPCIÓN DEL INFORME PRECEPTIVO DE LA ONE

Una vez haya finalizado la tramitación de su petición de informe, recibirá una notificación al correo electrónico de contacto que aparece en la solicitud indicándole que se ha emitido una notificación.

Para conocer el contenido de la citada notificación debe comparecer a la misma pulsando en el literal "este enlace" o en el botón "Acceso a la notificación" que encontrará en el cuerpo del correo.

| Origonal constraints     Origonal constraints     Origonal con               | Notificación enviada 🗅 Recibio                                                                 | 55 X                                                                                                    |                                      | ē    | Ø |
|----------------------------------------------------------------------------------------------------|------------------------------------------------------------------------------------------------|----------------------------------------------------------------------------------------------------|--------------------------------------|------|---|
|                                                                                                    | o-responder@espublico.com                                                                      |                                                                                                    | @ 10:27 (hace 0 minutos) ☆           | 4    | : |
| AREL GON         AREL GON         AREL GON    Contraction enviata           Num. Expediente 30201    Contendos en vanceder aus contenido, se entenderá BECHARZADA de conformidad con el ariculas 43.2 de la Lay 392015, de 1 de octubre, del Procedimiento Administrationo Comin de las Administrationes Parl Contextazo de la notificación tendá los efficiences estipulados, y se entenderá al ECHARZADA de conformidad con el ariculas 43.2 de la Lay 392015, de 1 de octubre, del Procedimiento Administrationo Comin de las Administrationes Parl Contextazo de la notificación tendá los efficiences estipulados, y se entenderá al Echarzados el procedimiento.      Recibe un cordial asulo:      Contextazo de la notificación tendá los efficiences estipulados.      Recibe un cordial asulo:      Contextazo de la notificación tendá los efficiences estipulados.     Accesso la notificación   Antendos de Regista BEctedorica   Adde General Perial 28   28/271: MORTO Marcia   28/271: MORTO Marcia   28/271: MORTO Marcia   28/271: MORTO Marcia   28/271: MORTO Marcia   28/271: MORTO Marcia   28/271: MORTO Marcia                                                                                                    |                                                                                                | OFICINA NACIONAL DE EVALUACIÓN                                                                                                    |                                      |      |   |
| Number         Number           Number         Number           Num Expedients 30001         Number           Poor proceeds accoder, previa comparacencia electrónica en la sede electrónica. Material sego à se haciente de la matéricación, se para entended.         Number           Casea de na acceder a se contenido, se entended al ECHAZDA de conformidad con el anticulo 43.2 de la Lay 302015, de 1 de octubre, del Procedimiento Administrativo Comin de las Administraciones Para entenado el antificación tendé la sedecación tendé las efectos estipulados, y se entended.           Recla car contal antido         Second tendé la matéricación.         Second tendé las efectos estipulados, y se entended.           Recla car contal antido.         Number         Second tendé la matéricación.         Second tendé la matéricación.           Contra Anzeirar de Registra Electrónica         Number         Second tendé la Registra Electrónica         Second tendé la Registra Electrónica           2021 Multicación.         Second tendé la Registra Electrónica         Second tendé la Registra Electrónica         Second tendé la Registra Electrónica           2021 Multicación.         Second tendé la Registra Electrónica         Second tendé la Registra Electrónica         Second tendé la Registra Electrónica           2021 Multicación.         Second tendé la Registra Electrónica         Second tendé la Registra Electrónica         Second tendé la Registra Electrónica           2021 Multicación.         Second tendé la Registra Elect                                                                                                    | ABEL GON                                                                                       |                                                                                                    |                                      |      |   |
| Nam. Expedente 30021 Por el presente escrito la informamos que la salo emitida una notificación, a cuyo contenido puede acceder, preia comparecencia electrónica. <u>Intro Utrantesone Jaciendo què es este entec</u> En caso de na acceder a su contenido, se entendorá RECHAZOA de conformidad con el aticulo 412 de la Ley 39/2015, de 1 de actuar, del Procedimiento Administrativo Comain de las Administrativos Portunal echazo de la notificación tendrá los efectos estipalados, y se Ricchar de vida aludo:  Intro Utrantesone Intro Utrante de la notificación el procedimiento.  Portunal contactiva en la notificación el procedimiento.  Portunal contactiva en la not | Notificación enviada                                                                           |                                                                                                    | DECKA WORKS                          |      |   |
| Per el presente escrito la informanca que la hasido emitida una notificación, a cuyo contenido puede acceder, previa comparecencia electrónica. <u>Hitos //trantesome haciendo gol es</u> haciendo ego es a haciendo ego es a haciendo es a forma esta endado se a esta endado es a forma esta endado es a forma esta endado es a forma esta endado es a forma esta endado es a forma esta endado es esta esta edo esta esta edo esta escalar es a forma esta endado esta esta esta edo esta esta edo esta escalar esta esta esta esta esta esta esta esta                                                                                                    | Num. Expediente 3/2021                                                                         |                                                                                                    |                                      |      |   |
| En case de va acadera a su contendo, se entended RECHRADA de cerdemidad con el artículo 42 de la Ley 39/2015, de 1 de octuber, del Procedimiento Administraciones Parter a lochazo de la notificación tendrá los efectos estipulados, y se<br>inclusa una colla atalia.<br>Acesos a la mostificación<br>Clona Auxiliar de Regaro Electrónico<br>Avenda Guerral Prefo 38<br>2017: MACROS Marcha                                                                                                    | Por el presente escrito le informamos que le h                                                 | a sido emitida una notificación, a cuyo contenido puede acceder, previa comparecencia electrónica en la sede electrónica: https://tramitesone.hacienda.gob.es haciende.clic en este enlace                                      |                                      |      |   |
| Recha un cordial saludo:  Acceso a la notificación  Oficina Auciliar de Evaluación  Oficina Auciliar de Registre Electrónico  Avenda General Perelo  Ziór 1: MACRO Madrid  Electrónico  Faciliar de Sector de Decinicación de Decinicación  Faciliar de Sector de Decinicación de Decinicación      | En caso de no acceder a su contenido, se en<br>entenderá efectuado el trámite de la notificaci | enderá RECHAZADA de conformidad con el artículo 43.2 de la Ley 39/2015, de 1 de octubre, del Procedimiento Administrativo Común de las Administraciones PULCE en entecedente de la notifica<br>n. siguiéndose el procedimiento. | ción tendrá los efectos estipulados, | y se |   |
| Accessor la intollificación  Cificina Auxiliar de Registre Electrónico  Avensida Carella Predio 38 2017: MAGRED Model  El registre a la contrada spót as Ferrar la contrada conte as Ferrar la contrada conte as Ferrar la conte conte as Ferrar la conte conte conte as Ferrar la conte conte c      | Reciba un cordial saludo.                                                                      |                                                                                                    |                                      |      |   |
| Oficia Nacional de Evaluación<br>Ociona Audita de Registro Electónico<br>Avenda General Perón 38<br>28071: MACRED Naciól<br>Ennal <u>secenta nortífica in conflacional gob es</u><br>TL, 51345460                                                                                                    | Acceso a la notificación                                                                       |                                                                                                    |                                      |      |   |
| Avenida General Perón 38<br>2007: MuGNED Madrid<br>Email <u>accental mos ophicaireada gola es</u><br>TE, 1934/1400                                                                                                    | Oficina Nacional de Evaluación<br>Oficina Auxiliar de Registro Electrónico                     |                                                                                                    |                                      |      |   |
| 220/17 MAU-MAU Madond<br>E-mail <u>accentant on editoricada gob es</u><br>17.6 : 91391460                                                                                                    | Avenida General Perón 38                                                                       |                                                                                                    |                                      |      |   |
| Tr.: 513931480<br>Fax: No discontile                                                                                                    | E-mail: secretaria one@hacienda.gob.es                                                         |                                                                                                    |                                      |      |   |
|                                                                                                    | Tif.: 913491460<br>Fax: No disponible                                                          |                                                                                                    |                                      |      |   |
|                                                                                                    |                                                                                                |                                                                                                    |                                      |      |   |
|                                                                                                    |                                                                                                |                                                                                                    |                                      |      |   |
|                                                                                                    |                                                                                                |                                                                                                    |                                      |      |   |

Ambos enlaces le llevarán directamente a la página del **<u>buzón electrónico</u>**, desde donde podrá firmar la comparecencia a la notificación y descargar el contenido de la misma.

Con carácter previo al acceso al buzón electrónico le aparecerá la página de identificación electrónica.

| OFICINA NACIONAL<br>DE EVALUACION                                                        |                                                                                                    |
|------------------------------------------------------------------------------------------|----------------------------------------------------------------------------------------------------|
| INFORMACIÓN GENERAL CATÁL                                                                | LOGO DE TRÁMETES CARPETA ELECTRÓNICA                                                                                                    |
| Inicio Identificación Bettrónica                                                         |                                                                                                    |
|                                                                                          |                                                                                                    |
| IDENTIFICACIÓN ELECTRÓNICA                                                               |                                                                                                    |
| En virtud del artículo 9 de la Ley 39/2015,<br>identidad de los interesados en el proced | , de 1 de octubre, del Procedimiento Administrativo Común de las Administraciones Públicas, las Administraciones Públicas están obligadas a verificar la<br>ámiento administrativo. |
| Con el fin de garantizar el no repudio de l                                              | las actuaciones que realice, el sistema guardará una auditoría con sellado de tiempo de todas las coeraciones                                                                       |
| and a generation of the report of the                                                    |                                                                                                    |
|                                                                                          |                                                                                                    |
|                                                                                          | Areada con anti-There is following and a close concernation do There                                                                                                    |
|                                                                                          | Access concernation of grant, breakly not statements on carriers concernation the Copyre                                                                                            |

Para identificarse, pulse sobre el icono "Cl@ve" y seleccione el método desea para identificase (DNIe/certificado electrónico, cl@ve pin o cl@ve permanente).

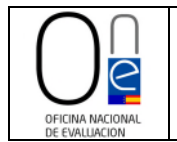

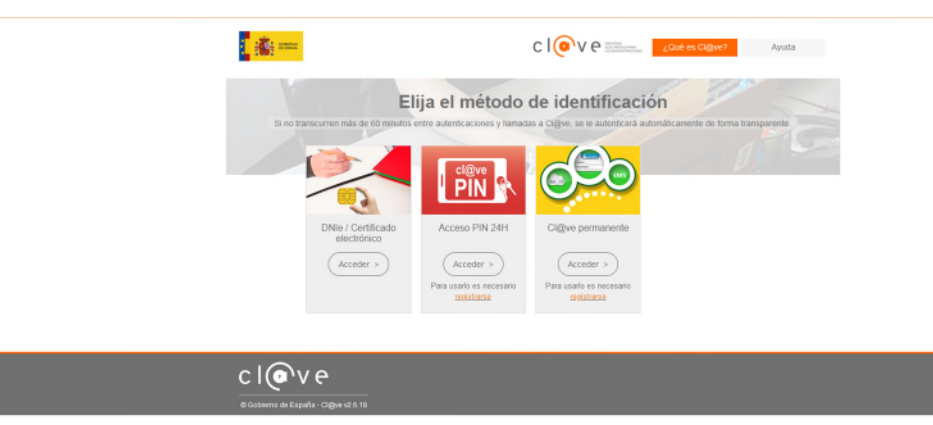

Una vez identificado, entrará en la página del buzón electrónico. Para realizar la comparecencia deberá pulsar sobre el literal "Recibir notificación" que encontrará en la parte derecha, sección "Acciones".

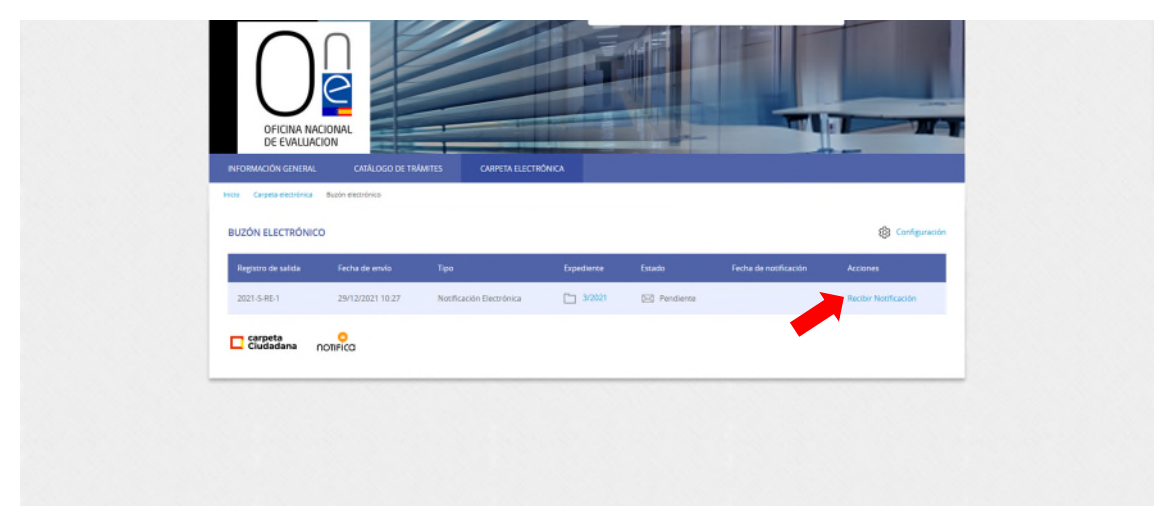

**NOTA IMPORTANTE.-** Recuerde que la notificación remitida estará disponible para su comparecencia y descarga durante el plazo de 10 días hábiles desde la recepción del correo electrónico. Pasado dicho plazo ya no podrá recoger la notificación, ni, por lo tanto, conocer el contenido de la misma a través de la página de tramitación de solicitudes de la ONE, constando esta como rechazada.

Una vez firmada la comparecencia entrará en la página de "descarga de documentos" en la que podrá descargar tanto la notificación como el informe y conocer el contenido de los mismos.

Para proceder a la descarga deberá pulsar sobre el icono de la hoja con el nombre de la notificación que encontrará en el centro de la página.

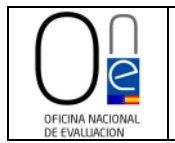

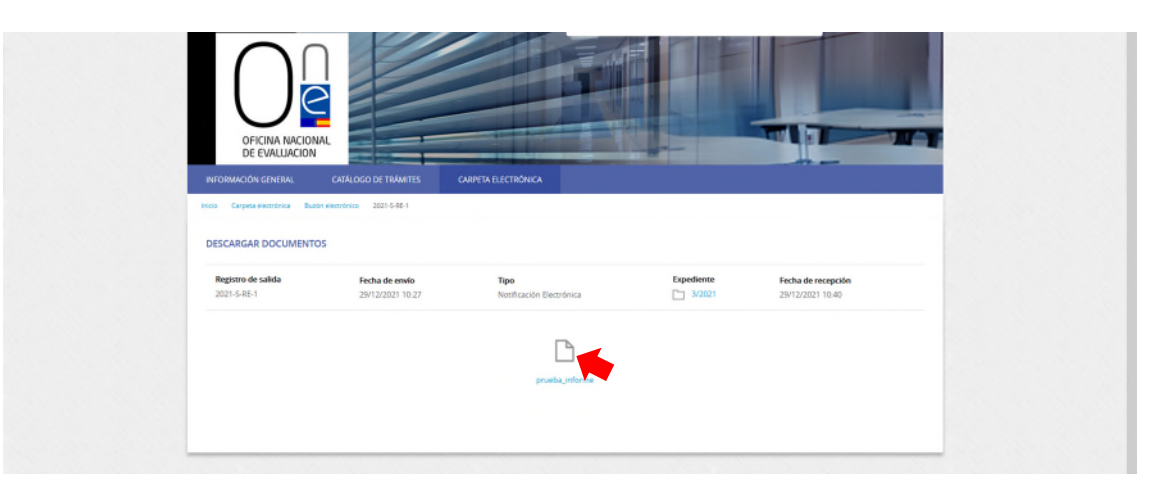

Esto hará que salte el asistente para la descarga del documento, el cual podrá abrir y/o guardar para su conocimiento y control.

| DE EVALUACIÓN<br>INFORMACIÓN GENERAL CATA<br>NOS Carges escritivos Busin escrito<br>DESCARGAR DOCUMENTOS | ALOGO DE TRÁMITES | 14 geges dasi:<br>25,289 (1226 Meiness Meines grunds Jahrenspelf<br>25,289 (1226 Meiness Meiness (250) (151 B)<br>16 Theyr, (************************************ |                    |
|----------------------------------------------------------------------------------------------------|-------------------|----------------------------------------------------------------------------------------------------|--------------------|
| Registro de salida                                                                                       | Fecha de emvío    | Grandra active     Grandra active     Grandra active     Grandra     Grandra     Grandra     Grandra     Grandra     Grandra                                      | Proba de recepción |
| 2021-5-88-1                                                                                              | 28/12/2021 10-27  |                                                                                                    | 2021 22/02/10-60   |

Una vez realizada la comparecencia, el documento del informe y la notificación del mismo se habrán añadido al final del listado de documentos de la carpeta de su expediente electrónico para que pueda consultarlo en todo momento. Para conocer cómo acceder a su expediente siga los pasos señalados en el <u>punto l</u> de este manual.

| D prueba                      | 27/12/2021 15:47 |                           |
|-------------------------------|------------------|---------------------------|
| D prueba                      | 27/12/2021 15:47 |                           |
| 🗅 prueba                      | 27/12/2021 15:47 |                           |
| Instancia firmada-2021-E-RE-1 | 27/12/2021 15:49 | 9DC45WPR57SGTPDCWW65MFJAS |
| Recibo-2021-6-86-1            | 27/12/2021 15:49 | 4INCA7KQTAT2WXKM/RNSDNQC6 |
| 🗋 prueba_informe              | 29/12/2021 10:19 | 723PF795H0EXL2W7PZ52R6DRT |
|                               |                  |                           |
|                               |                  |                           |
|                               |                  |                           |

En todo caso la notificación practicada también estará siempre disponible en el buzón electrónico.

Para acceder a la página de descarga sólo habrá que pulsar en el icono del "Buzón electrónico" de la página de inicio del tramitador de solicitudes de la ONE.

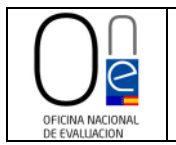

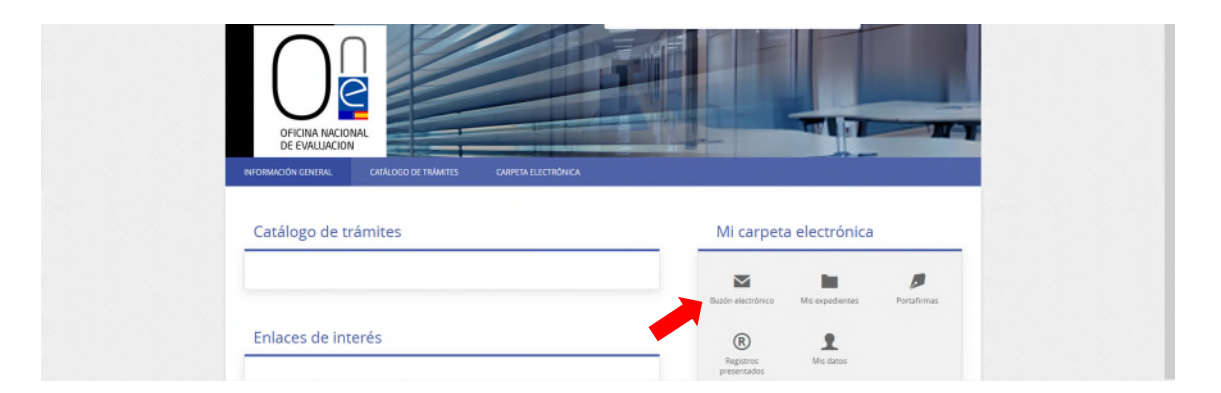

Y una vez dentro de la página del buzón, en el enlace con el literal "Acceder", tal y como se muestra en la imagen de la página siguiente.

| NY CRIMALCIÓN GENERAL     CLARACCIÓN ET RAMETES     CLARACCIÓN ET RAMETES     CLARACCIÓN ET RAMETES       NOS     Criste securitoria     Busch escuritoria       BUZÓN ELECTRÓNICO     Social de ravio     Social de ravio       Registras de talidas     Fecha de ravio     Tipo     Expensioner       2021-S-8E-11     2012/2021 10:27     Nordificación Electrónicas     Social de ravio       Cocretos     Social de ravio     Social de ravio     Accorection | NY CRIMALCIÓN GENERAL     CARRECA ESCENTIONICA       NILI     CARRECA ESCENTIONICA       BUZIÓN ELECTRÓNICO       Éngerera de salida     Fecha de envío       Tipo     Diposferrer       Carado     Fecha de envío       2021-54E-1     2012-2021 10:27       Niceficación Electrónica     35/021       Éngerera     Salida       Electrónica     Diposferrer       Carado     Fecha de envío       Acceser     Strata                                                                                                    |
|----------------------------------------------------------------------------------------------------|----------------------------------------------------------------------------------------------------|
| Registradical a fincha de envío     Tipo     Dependente     Escando     Fecha de northraction     Accones       2021-5-8E-1     2011-20221 10-27     Nortificación Electrónica     Image: Stando     Fecha de northraction     Accones       Image: Carage and and a stando     2011-5-8E-1     2011-20221 10-27     Nortificación Electrónica     Image: Stando     Accones       Image: Carage and and and and and and and and and and                           | BUZÓN ELECTRÓNICO                                                                                                    |
| Registra de salida     Fecha de envilo     Tipo     Dependentes     Estado     Fecha de nortificación     Acones       2021-5-8E-1     23/12/0221 10-27     Nortificación Electrónica     1     3/2821     Icones     29/12/0221 10-40     Acones       Caportos     Caportos     Icones     Icones     Icones     1     3/2821     Icones     29/12/0221 10-40     Acones                                                                                         | Registro de salida     Fecha de molto     Tipo     Espandeme     Estado     Fecha de notificación     Accones       2031-5-86-1     28/12/0221 10-27     Hoeficación Electrónica     Image: Strate Strate St |
| 2021-5-8E-1 29/12/2021 10:27 Nonficación Electrónica C 3/2823 <table-cell> Nonficada 29/12/2021 10:40 Acoder</table-cell>                                                                                                    | 2021 5-8E-1 29/12/2021 10-27 Nonfración Electrónica 🗋 5/2021 <table-cell> Nonfracia 29/12/2021 10-80 Acoder</table-cell>                                                                                                    |
| Carpeta Ontrico                                                                                                    | Eugladana nonrico                                                                                                    |
|                                                                                                    |                                                                                                    |